### **COPERT 4**

Charis Kouridis charis.k@emisia.com

Dimitris Gkatzoflias dimitris.g@emisia.com

EMISIA S.A. Thessaloniki +30 2310 473374 www.emisia.com

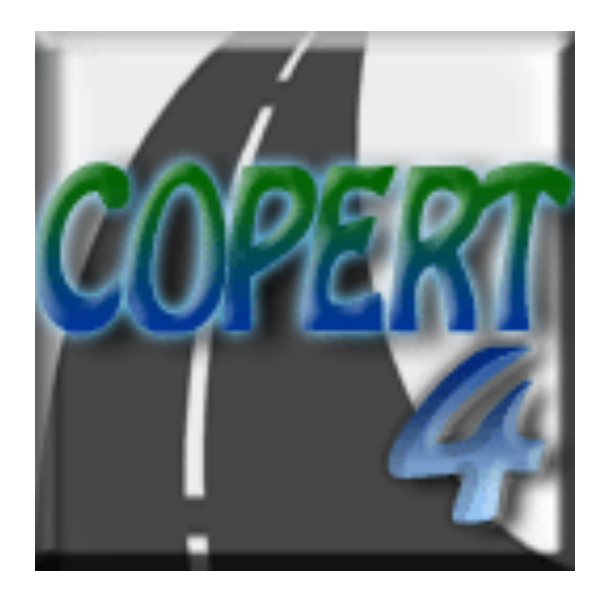

Ankara, September 19-20, 2012

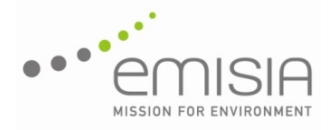

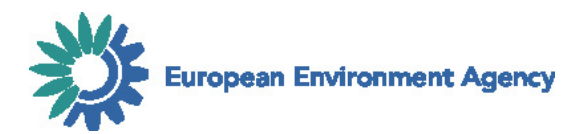

### Overview

- Installation
- 7 Steps + Export Data
- Time series in a single file
- Reports
- New Run Wizard

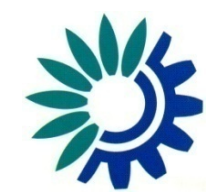

### Installation

- Go to http://www.emisia.com/copert/Download.html
- Select the preferred language (En or Ru)
- Accept the license agreement and download the installation file
- Extract .zip file
- Double-click "setup.exe"
- Just follow the setup wizard and press "Close" when the installation is completed

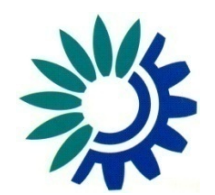

### Installation – Important Note

- Microsoft .NET Framework version 1.1 or later is required, in order COPERT 4 to run
- In case it is not already installed, a message appears:

# Windows Installer Loader × Image: Windows Installer Loader × Image: This setup requires the .NET Framework version 1.1.4322. Please install the .NET Framework and run this setup again. The .NET Framework can be obtained from the web. Would you like to do this now? Image: Yes No

#### • Solution:

- Press "Yes"
- Save "dotnetfix.exe" on disk
- Double-click "dotnetfix.exe"
- Follow the setup wizard
- After the successful installation you can install COPERT 4

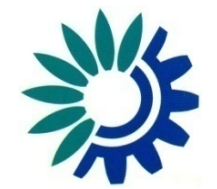

### **Getting Started**

- After the installation a folder named 'COPERT 4' is created in the 'My Documents' folder
- In that folder a file named 'data.mdb' will be placed

#### Important Note:

- Do not use the Microsoft Access application to open and modify the '.mdb' files that are created by the COPERT 4 application, because they may not be able
  - to be opened and
  - processed

#### by the COPERT 4 application

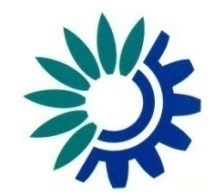

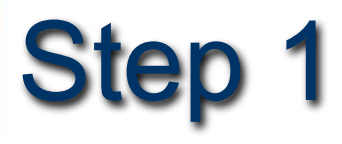

- After you launch COPERT 4 application (Start > All Programs > COPERT 4)
  - Go to 'File' > 'Open' and
  - Select the 'data.mdb' file.

|                                                | File | Country | Fleet Configur       | ation Activity ( | Data Calculation Factors | Emissions | Advanced | Help   |
|------------------------------------------------|------|---------|----------------------|------------------|--------------------------|-----------|----------|--------|
|                                                |      |         |                      |                  |                          |           |          |        |
|                                                |      |         | Open                 |                  |                          |           |          | 7 X    |
| File Country Fleet Configuration Activity Data |      |         | Look in:             | COPERT 4         |                          |           | 📸 🎫      |        |
| New<br>Open                                    |      |         | My Recent            | 🔊 data.mdb       |                          |           |          |        |
| Save 🚬                                         |      |         | Documents            |                  |                          |           |          |        |
| Save As                                        |      |         | Uesktop              |                  |                          |           |          |        |
| Close                                          |      |         | [=]                  |                  |                          |           |          |        |
| New Run Wizard                                 |      |         | Mu Documents         |                  |                          |           |          |        |
| Import/Export                                  |      |         | ny booanonto         |                  |                          |           |          |        |
| Reports •                                      |      |         | Salar Secondar       |                  |                          |           |          |        |
| Exit                                           |      |         | My Computer          |                  |                          |           |          |        |
|                                                |      |         | - <b>-</b>           |                  |                          |           |          |        |
|                                                |      |         | My Network<br>Places |                  |                          |           |          |        |
|                                                |      |         |                      | File name:       | data.mdb                 |           | -        | Open 📐 |
|                                                |      |         |                      | Files of type:   | (*.mdb)                  |           | •        | Cancel |
|                                                |      |         |                      |                  |                          |           |          |        |

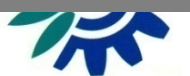

### Step 1

- When you open a file a copy is created in the same folder of the opened file with an extension '.tmpX', where X is a number.
- This copy file is a hidden file. During the file process all the changes are stored to the copy file and not the original.
- When you close the file from the 'File' > 'Close' menu or you try to exit the application you will be asked if you want the changes to be stored to the opened file.
  - If you press 'Yes', the changes will be stored and the copy file will be deleted
  - If you choose 'No', the copy file will be deleted without storing the changes to the opened file.

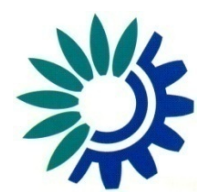

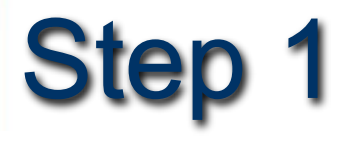

- In order to create a new run:
  - Go to 'File' > 'New'
  - Provide a name for the file (e.g. 'MyCountryName mdh') File Country Fleet Configuration Activity Data Calculation Factors Emissions Advanced Help

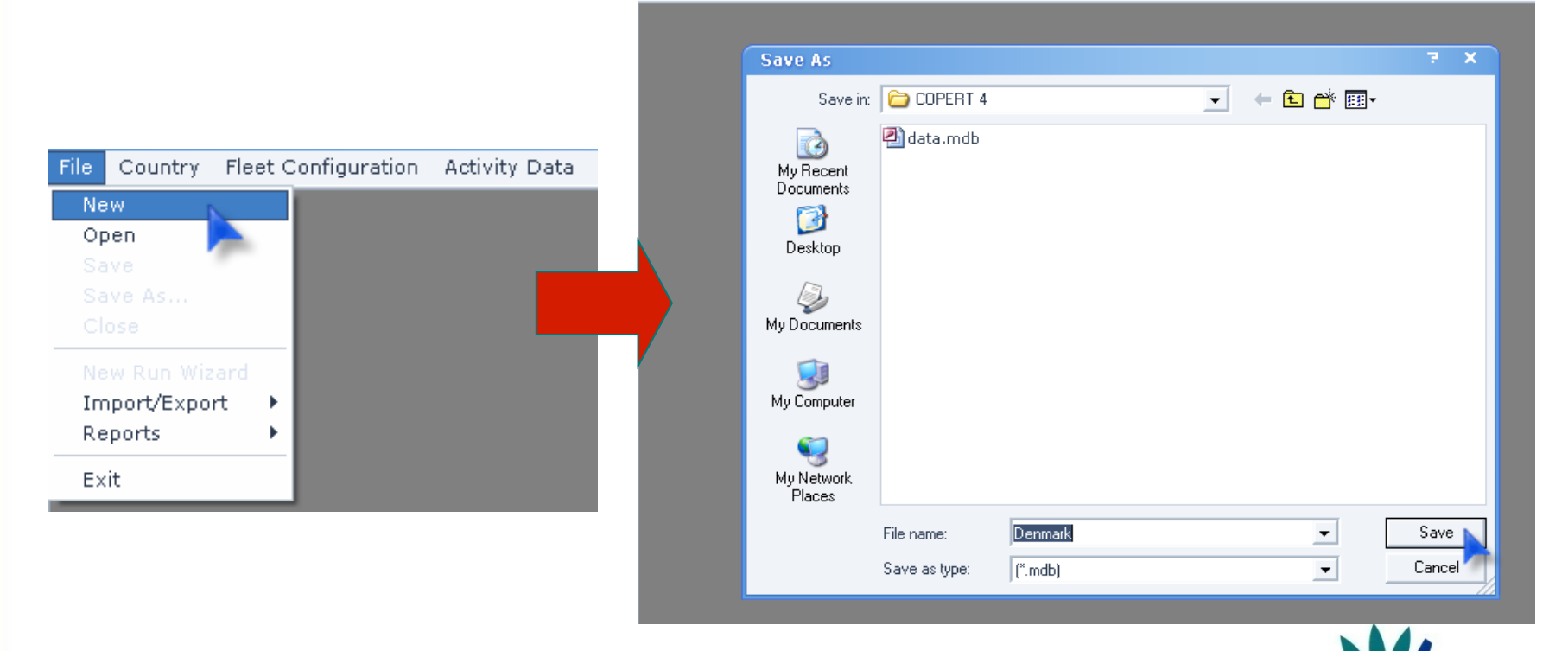

Also do not forget to save frequently your changes (File > Save)

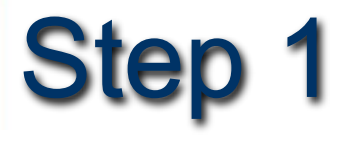

• The file that you process is showed at the top of the window.

🙀 COPERT 4 version 8.1 - C:\Users\thomas\Desktop\Copenhagen Training Session III\Denmark.mdb

File Country Fleet Configuration Activity Data Calculation Factors Emissions Advanced Help

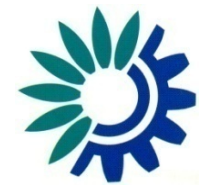

### Step 2 – Select/Add Country and Year

• Since you open the file, try 'Country' > 'Select/Add' and from the appearing form you can either Select an existing country and year or Create a new country and year.

|                                           |   | Select / Add Country and Year       | ×           |
|-------------------------------------------|---|-------------------------------------|-------------|
|                                           |   | Country and Year                    | Year        |
|                                           |   |                                     |             |
| Country Fleet Configuration Activity Data |   |                                     |             |
| Edit                                      |   |                                     |             |
| Delete<br>View All Run Details            |   |                                     |             |
| Country Info                              |   |                                     |             |
| Fuel Info                                 |   |                                     |             |
|                                           |   |                                     |             |
|                                           |   | or add a new Country, or a new Year | 1           |
|                                           | 0 | Country: Country Name               |             |
|                                           | 1 | /ear: 2007                          |             |
|                                           | L | .trip (km): 12                      |             |
|                                           | t | _trip (h): 0.2 Add Data             |             |
|                                           |   |                                     | UK 👗 Lancel |

### Step 2 – Select/Add Country and Year

- If you want to create a country, fill the textboxes 'Country', 'Year', 'Ltrip', 't\_trip' and press 'Add Data'.
- Select the country and year and press OK. You can see the selected country and year on the Run Details table.
- If you don't want the changes to be applied press Cancel.

| File | Country | Fleet Configuration | Activity Data | Calculation Factors      | Emissions | Advanced | Help    |    |                                       |              |
|------|---------|---------------------|---------------|--------------------------|-----------|----------|---------|----|---------------------------------------|--------------|
|      |         |                     |               |                          |           |          | _       | -  | 🔺 🛛 Hide                              | Run Details  |
|      |         |                     | Mg Select /   | Add Country and Y        | ear       |          |         |    | Country:                              | Not Selected |
|      |         |                     | -Select Coun  | try and Year             |           |          |         | 1  | Year:                                 | Not Selected |
|      |         |                     | Country       |                          |           | Year     |         |    | Beta:                                 |              |
|      |         |                     | Denmark       |                          |           | 2004     |         |    | Apply Statistical<br>Fuel Correction: |              |
|      |         |                     |               |                          |           |          |         |    | Mileage<br>Degradation:               |              |
|      |         |                     |               |                          |           |          |         |    | Mileage Degrad.<br>Factors:           |              |
|      |         |                     |               |                          |           |          |         |    | Fuel Effect Year:                     |              |
|      |         |                     |               |                          |           |          |         |    | Fuel Effect<br>Factors:               |              |
|      |         |                     |               |                          |           |          |         |    | Hot Emission<br>Factors:              |              |
|      |         |                     |               |                          |           |          |         |    | Cold Emission<br>Eactors:             |              |
|      |         |                     |               |                          | _         |          | _       |    | Evaporation<br>Eactors:               |              |
|      |         |                     |               |                          |           |          |         | 1  | Hot Emissions:                        |              |
|      |         |                     | or add a nev  | v Country, or a new Year |           |          |         |    | Cold Emissions:                       |              |
|      |         |                     | Country:      | Denmark                  |           |          |         |    | Evaporation<br>Emissions:             |              |
|      |         |                     | Year:         | 2004                     |           |          |         |    | Advanced                              |              |
|      |         |                     | Ltrip (km):   | 12                       |           |          |         | _  | Load / Slope<br>Effect:               |              |
|      |         |                     | cup (kiii).   | 12                       |           |          | ?       | 2  |                                       |              |
|      |         |                     | t_trip (h):   | 0.2 Add Da               | ta 🔰 🚽    | 🖌 ОК     | 🗙 Cance | el |                                       |              |
|      |         |                     |               |                          |           |          |         |    |                                       |              |

| 🔺 Hide                                | Run Details    |
|---------------------------------------|----------------|
| Country:                              | Denmark        |
| Year:                                 | 2004           |
| Beta:                                 | Not Calculated |
| Apply Statistical<br>Fuel Correction: | No             |
| Mileage<br>Degradation:               | No             |
| Mileage Degrad.<br>Factors:           | Not Calculated |
| Fuel Effect Year:                     | 1996           |
| Fuel Effect<br>Factors:               | Not Calculated |
| Hot Emission<br>Factors:              | Not Calculated |
| Cold Emission<br>Factors:             | Not Calculated |
| Evaporation<br>Factors:               | Not Calculated |
| Hot Emissions:                        | Not Calculated |
| Cold Emissions:                       | Not Calculated |
| Evaporation<br>Emissions:             | Not Calculated |
| Advanced                              |                |
| Load / Slope<br>Effect:               | No             |

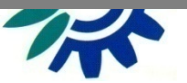

### **Important Note**

- When you open one form and then you try to open another one, the second will not be available for changes but you can only view the data of the form.
- That happens because we want to have consistency of the data. So when you finish with the changes of one form close the form (by pressing OK the changes will be applied, by pressing Cancel they will be discarded) and then open another one for further changes.
- However when you have an open form you can open others to view or compare other data.

| Denmark                              | Year 2004 | Country<br>Denmark                    | <b>Year</b><br>2004 | - |
|--------------------------------------|-----------|---------------------------------------|---------------------|---|
|                                      |           |                                       |                     |   |
|                                      |           |                                       |                     |   |
|                                      |           |                                       |                     |   |
|                                      |           |                                       |                     |   |
| J                                    |           |                                       |                     |   |
| r add a new Country, or a new Year 🦳 |           | and change the attribute(s) you want. |                     |   |
| Country: Denmark                     |           | Country: Denmark                      | Change Name         |   |
|                                      |           | Year: 2004                            | Change Year         | ? |
| 'ear: 2004                           |           |                                       |                     |   |
| 'ear: 2004<br>trip (km): 12          | ?         | Ltrip (km): 12                        | Change Ltrip        |   |

### Step 3 – Country Info

- From the 'Country' > 'Country Info' form you can fill the temperatures, RVP, humidity and Beta data of the selected country and year.
- Beta data can also be calculated by pressing the 'Calculate Beta' button.
- You can have either different data for every year of each country or the same. When you fill the data and press 'OK' you will be asked if you want the changes you made to be applied to all the years of the selected country or not.

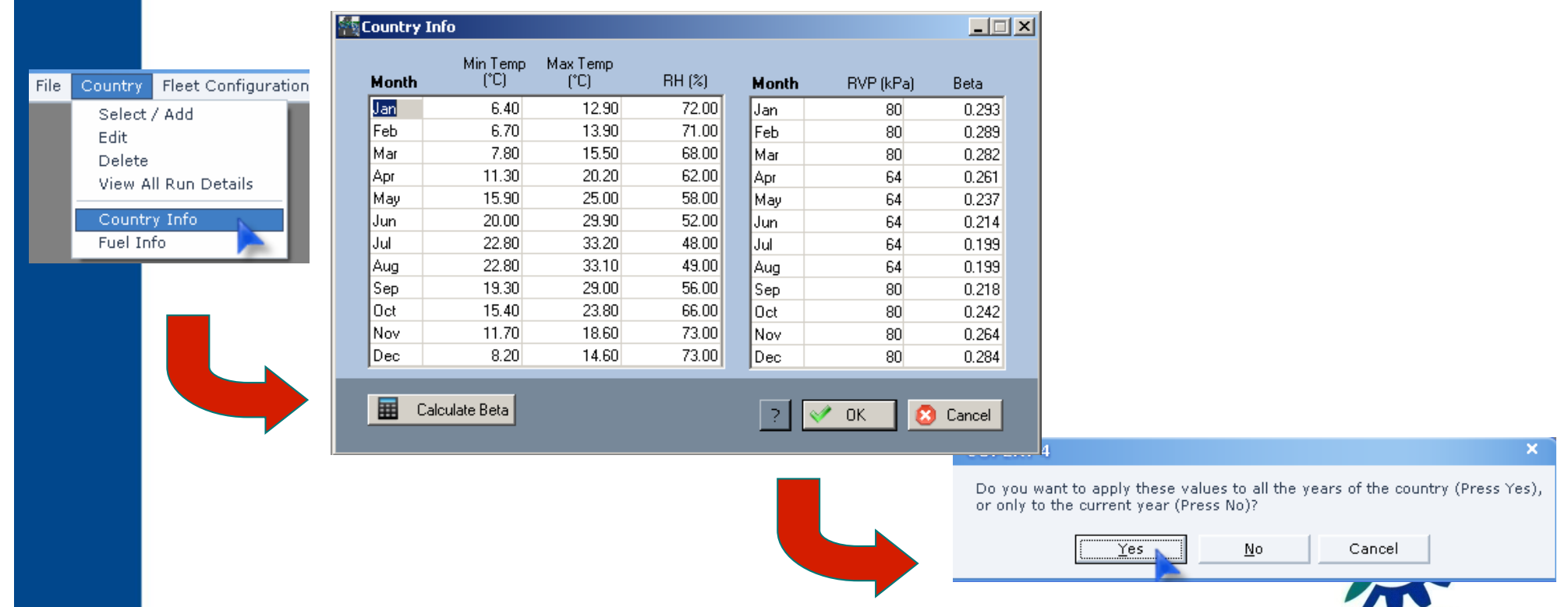

### Step 4 – Fuel Info

- From the 'Country' > 'Fuel Info' form you can provide data for the Fuel specifications and the Statistical Annual Fuel Consumption to be used in the calculations.
- 7 fuel types are included, specifically: Leaded and Unleaded Gasoline, Diesel, Light Petroleum Gas (LPG), Compressed Natural Gas, Biodiesel and Bioethanol.
- Several values for heavy metal content and H:C ratio are proposed. However, those values can be changed if more accurate figures are available.
- Also these data can be different for every year and country.

|   |         |                     |         | 🚺 Fuel | l Informati   | on     |                    |                 |        |            |         |                 |                |                   | _ = ×          |                 |                |
|---|---------|---------------------|---------|--------|---------------|--------|--------------------|-----------------|--------|------------|---------|-----------------|----------------|-------------------|----------------|-----------------|----------------|
|   |         |                     |         | Annua  | l Fuel Consur | nption |                    |                 |        |            |         |                 |                |                   |                |                 |                |
|   |         |                     |         |        |               |        | . Fue              | :I              | Annual | Consumpti  | on (t)  |                 |                |                   |                |                 |                |
|   | O       | Flant Garden        |         |        |               | •      | Gasoline Le        | aded            |        |            |         | 0               |                |                   |                |                 |                |
| е | Country | Fleet Configi       | Jration | Prov   | vide Fuel     |        | Gasoline Un        | leaded          |        |            |         | 0               |                |                   |                |                 |                |
|   | Select  | / Add               |         | Lon    | isumption in  |        | Diesel             |                 |        |            |         | 0               |                |                   |                |                 |                |
|   |         | ./ наа              |         |        | tonnes        | _      | LPG                |                 |        |            |         | 0               |                |                   |                |                 |                |
|   | Edit    |                     |         |        | TI            | -      | CNG                |                 |        |            |         |                 | lu Statistical |                   |                |                 |                |
|   | Delete  | 9                   |         |        | 10            |        | Biodiesel          |                 | Impr   | oved Fi    | iel Ou  | iality Specifi  | cations        |                   |                |                 |                |
|   | 11      | Millionae Destables |         | FuelS  | necifications |        |                    |                 |        |            |         | 0               |                |                   |                |                 |                |
|   | view /  | All Run Details     |         |        |               |        | Sulphur<br>Content | Lead<br>Content | F      | Improve    | aruei   | quality specifi | Cauons         |                   |                |                 |                |
|   |         |                     |         |        | Fuel          |        | (%wt)              | (g/l)           |        | Gasoli     |         | E100 (%u/u)     | E150 (%u/u)    | Aromatics (%u/u)  | Olefine (%u/u) | Benzene (%u/u)  | Sulphur (ma/ka |
|   | Count   | ry Into             | _       | •      | Gasoline Lea  | ided   | 0                  | 0               | 1      | <b>N</b> 1 | 000     | E100 (%070)     | 00             | 20 Nonaucs (2017) | 10             | 21              | 150            |
|   | Fuel In | nfo 📐               |         |        | Gasoline Unl  | eaded  | 0                  | 0               |        | 2          | 000     | 52              | 86             | 37                | 10             | 0.8             | 0              |
|   |         |                     |         |        | L DG          |        | 0                  | 0               | 2      | 2          | 005     | 52              | 86             | 33                | 10             | 0.8             | 0              |
|   |         |                     |         |        | CNG           |        | 0                  | 0               | ۷.     | 2          | 009     | 52              | 86             | 33                | 10             | 0.8             | 0              |
|   |         |                     |         |        | Biodiesel     |        | 0                  | 0               |        |            |         |                 |                |                   |                |                 |                |
|   |         |                     |         |        |               |        |                    |                 |        | D. 1       |         |                 |                |                   |                |                 |                |
|   |         |                     |         |        | _             |        |                    |                 |        | Diesei     | /oor    | Donaitu (ka/m2) | PCA (%)        | CN                | T95 (aC) (     | ulekur (ma (ka) |                |
|   |         |                     |         | Adv    | /anced        |        |                    |                 |        | <b>b</b> 1 | 996     | 940             | FUA (% WV)     | 51                | 350            | 400             |                |
|   |         |                     |         |        |               |        |                    |                 |        | 2          | 000     | 840             | 7              | 53                | 330            | 400             |                |
|   |         |                     |         |        |               |        |                    |                 |        | 2          | 005     | 835             | 5              | 53                | 320            | 0               |                |
|   |         |                     |         |        |               |        |                    |                 |        | 2          | 009     | 835             | 5              | 53                | 320            | 0               |                |
|   |         |                     |         |        |               |        |                    |                 |        |            | _       |                 |                |                   |                |                 |                |
|   |         |                     |         |        |               |        |                    |                 |        |            |         |                 |                |                   |                |                 |                |
|   |         |                     |         |        |               |        |                    |                 | F      | uel consid | ered fo | IT              | -1             |                   |                |                 |                |
|   |         |                     |         |        |               |        |                    |                 | ť      | he calcula | ions:   | 1996 -          |                |                   |                |                 | L X Can        |
|   |         |                     |         |        |               |        |                    |                 |        |            |         |                 |                |                   |                |                 |                |

# Step 5 – Fleet Configuration

- The next step is to configure your fleet. You can do that from the 'Fleet Configuration' > 'Add/Delete Vehicles' form.
- A list of the available vehicle categories will appear. You can select the desired vehicles by checking the checkboxes in the 'Select' column. After you make the selections press 'OK'.

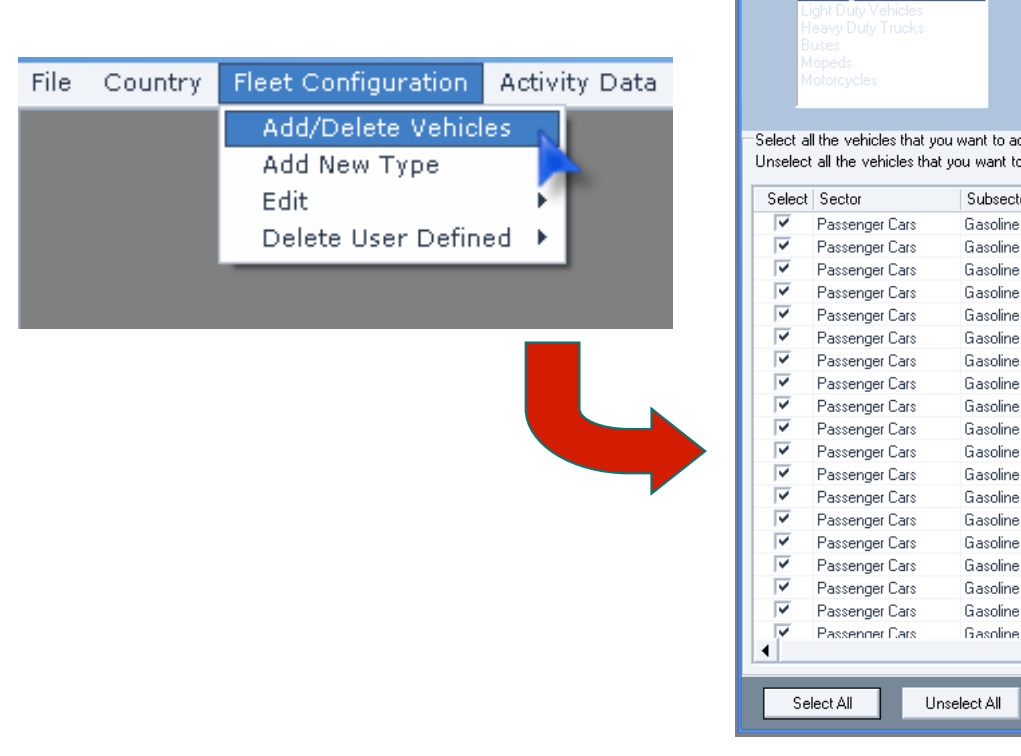

| Show all Sectors Passenger Cars Light Duty Vehicles Heavy Duty Trucks Buses Mopeds Motorcycles |                                                           | Ту                                                                      | es of vehicles<br>• All<br>• COPERT's Default<br>• User Defined | Apply the to the fo | iis Fleet Configuration<br>ollowing years: |
|------------------------------------------------------------------------------------------------|-----------------------------------------------------------|-------------------------------------------------------------------------|-----------------------------------------------------------------|---------------------|--------------------------------------------|
| ect al<br>select<br>elect                                                                      | I the vehicles that yo<br>all the vehicles that<br>Sector | ou want to add to the 'Activ<br>you want to delete from th<br>Subsector | ity Data' forms.<br>e 'Activity Data' forms.                    | Default Type        | Fuel Type                                  |
| <b>v</b>                                                                                       | Passenger Cars                                            | Gasoline <1.41                                                          | PBE ECE                                                         | V                   | Gasoline Leaded                            |
| ~                                                                                              | Passenger Cars                                            | Gasoline <1.4                                                           | ECE 15/00-01                                                    | v                   | Gasoline Leaded                            |
| /                                                                                              | Passenger Cars                                            | Gasoline <1,4 l                                                         | ECE 15/02                                                       | V                   | Gasoline Leaded                            |
| /                                                                                              | Passenger Cars                                            | Gasoline <1.4                                                           | ECE 15/03                                                       | ¥                   | Gasoline Leaded                            |
| /                                                                                              | Passenger Cars                                            | Gasoline <1,4 l                                                         | ECE 15/04                                                       | <b>V</b>            | Gasoline Leaded                            |
| 7                                                                                              | Passenger Cars                                            | Gasoline <1,4 l                                                         | Improved Conventional                                           | <b>V</b>            | Gasoline Leaded                            |
| /                                                                                              | Passenger Cars                                            | Gasoline <1,4 l                                                         | Open Loop                                                       | ×                   | Gasoline Unleaded                          |
| /                                                                                              | Passenger Cars                                            | Gasoline <1,4 l                                                         | PC Euro 1 - 91/441/EEC                                          | <b>V</b>            | Gasoline Unleaded                          |
| 7                                                                                              | Passenger Cars                                            | Gasoline <1,4 l                                                         | PC Euro 2 - 94/12/EEC                                           | <b>V</b>            | Gasoline Unleaded                          |
| /                                                                                              | Passenger Cars                                            | Gasoline <1,4 l                                                         | PC Euro 3 - 98/69/EC Stag                                       | <b>V</b>            | Gasoline Unleaded                          |
| 7                                                                                              | Passenger Cars                                            | Gasoline <1,4 l                                                         | PC Euro 4 - 98/69/EC Stag                                       | <b>V</b>            | Gasoline Unleaded                          |
| 7                                                                                              | Passenger Cars                                            | Gasoline <1,4 l                                                         | PC Euro 5 (post 2005)                                           | <b>V</b>            | Gasoline Unleaded                          |
| 7                                                                                              | Passenger Cars                                            | Gasoline <1,4 l                                                         | PC Euro 6                                                       | <b>V</b>            | Gasoline Unleaded                          |
| /                                                                                              | Passenger Cars                                            | Gasoline 1,4 - 2,0 I                                                    | PRE ECE                                                         | <b>V</b>            | Gasoline Leaded                            |
| /                                                                                              | Passenger Cars                                            | Gasoline 1,4 - 2,0 I                                                    | ECE 15/00-01                                                    | <b>V</b>            | Gasoline Leaded                            |
| /                                                                                              | Passenger Cars                                            | Gasoline 1,4 - 2,0 I                                                    | ECE 15/02                                                       | <b>V</b>            | Gasoline Leaded                            |
|                                                                                                | Passenger Cars                                            | Gasoline 1,4 - 2,0 I                                                    | ECE 15/03                                                       | V                   | Gasoline Leaded                            |
| /                                                                                              | -                                                         | Gasoline 1.4 - 2.0 I                                                    | ECE 15/04                                                       | <b>V</b>            | Gasoline Leaded                            |
| 7                                                                                              | Passenger Cars                                            | Grasolinio 1,4 - 2,01                                                   |                                                                 |                     |                                            |

# Step 5 – Fleet Configuration

 The next time you open the 'Add/Delete Vehicles' form, the vehicles of your fleet will be checked. If you want to delete a vehicle category from your fleet just uncheck the 'Select' checkbox.

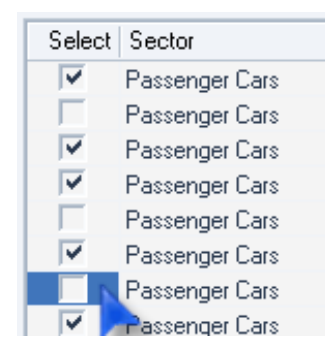

• Each year of every country has a different fleet configuration. However you can apply a configuration of one year to others of the same country by checking the years in the list: 'Apply this fleet configuration to the following years' that appears on the top right corner of the form.

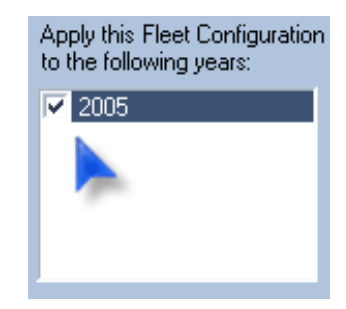

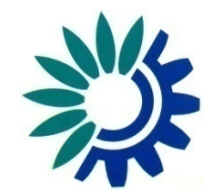

# Step 6 – a) Direct Input Data

- Then you have to fill all the Activity Data (Fleet, Circulation and Evaporation Data). There are three ways to do that.
- The first way is directly through the forms 'Input Fleet Data', 'Input Circulation Data' and 'Input Evaporation Data' forms that are under the 'Activity Data' menu.
- You open each form; fill the desired values for every vehicle category

Sector: Passenger Cars

👔 Input Fleet Data

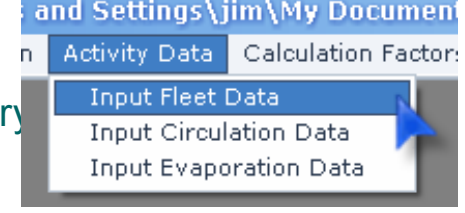

|   | Subsector          | Legislation Standard         | P <sup>22</sup> I | Input Circulation Data | 1                        |             |   |                      | – <b>– ×</b>                  |                        |               |                |              |             |                 |         |
|---|--------------------|------------------------------|-------------------|------------------------|--------------------------|-------------|---|----------------------|-------------------------------|------------------------|---------------|----------------|--------------|-------------|-----------------|---------|
| • | Gasoline <1,4      | PRE ECE                      |                   |                        |                          |             |   | <u> </u>             |                               |                        |               |                |              |             |                 |         |
|   | Gasoline <1,4 l    | ECE 15/00-01                 |                   |                        |                          |             |   | Sector:              | Passenger Cars 📃 💌            |                        |               |                |              |             |                 |         |
|   | Gasoline <1,4 l    | ECE 15/02                    |                   |                        |                          |             |   | nut Euporation Data  |                               |                        |               |                |              |             |                 |         |
|   | Gasoline <1,4 l    | ECE 15/03                    |                   |                        | Г                        | Spee        |   | put Evaporation Data |                               |                        |               |                |              |             |                 |         |
|   | Gasoline <1,4 l    | ECE 15/04                    |                   | Cubanatar              | Logislation Chanded      | -1.1.46-0.4 |   |                      |                               |                        |               |                |              | Se          | ector: Passenge | Cars 🖵  |
|   | Gasoline <1,4      | Improved Conventional        | _                 | Subsector              | Legislation Standard     | Olbar       |   |                      |                               |                        |               |                |              |             |                 |         |
|   | Gasoline <1,4 l    | Open Loop                    | •                 | Gasoline <1,4 l        | PRE ECE                  |             |   |                      |                               |                        |               | Eucl Injection | Europoration | Evaporation | Share (%)       |         |
|   | Gasoline <1,4      | PC Euro 1 - 91/441/EEC       |                   | Gasoline <1,4 I        | ECE 15/00-01             |             |   | Subsector            | Legislation Standard          | Fuel Iank<br>Size (It) | Canister size | (%)            | Control (%)  | Urban       | Bural —         | Highway |
|   | Gasoline <1,4      | PC Euro 2 - 94/12/EEC        |                   | Gasoline <1,4 I        | ECE 15/02                |             | • | Gasoline <1,41       | PRE ECE                       | 50                     | N/A           | 1              | 0            | 80          | 10              | 10 🔺    |
|   | Gasoline <1.4      | PC Euro 3 - 98/69/EC Stage20 |                   | Gasoline <1,41         | ECE 15/03                |             |   | Gasoline <1,41       | ECE 15/00-01                  | 50                     | N/A           | 1              | 0            | 80          | 10              | 10      |
|   | Gasoline <1.4      | PC Euro 4 - 98/69/EC Stage20 |                   | Gasoline <1,4 l        | ECE 15/04                |             |   | Gasoline <1,41       | ECE 15/02                     | 50                     | N/A           | 1              | 0            | 80          | 10              | 10      |
| _ | Gasoline <1.41     | PC Euro 5 (post 2005)        |                   | Gasoline <1.4          | Improved Conventional    |             | _ | Gasoline <1,41       | ECE 15/03                     | 50                     | N/A           | 1              | 0            | 80          | 10              | 10      |
|   | Gasoline <1.4.1    | PC Euro 6                    |                   | Gasoline (1.4.1        | OpenLoop                 |             | _ | Gasoline <1,41       | EUE 15/04                     | 50                     | N/A           | 1              | 0            | 90          | 10              | 10      |
|   | Gasoline 1.4 - 2.0 | PREFCE                       |                   | Gasoline (1,41         | PC Euro L. 91 /4/1/EEC   |             | - | Gasoline <1.41       | Open Loop                     | 50                     | N/A           | 1              | 0            | 80          | 10              | 10      |
|   | Gasoline 1,4 - 2,0 | ECE 15/00.01                 |                   | Caseline (1,4)         | PC Euro II 04/10/EEC     |             |   | Gasoline <1,41       | PC Euro 1 - 91/441/EEC        | 50                     | 2             | 100            | 100          | 80          | 10              | 10      |
| _ | Casaline 1,4 - 2,0 | ECE 15/00-01                 |                   | Gasoline < 1,4 1       | PC EUro II - 94/12/EEC   |             |   | Gasoline <1,41       | PC Euro 2 - 94/12/EEC         | 50                     | 2             | 100            | 100          | 80          | 10              | 10      |
|   | Gasoline 1,4 - 2,0 | ECE 15/02                    |                   | Gasoline <1,41         | PC Euro III - 98/69/EC S |             |   | Gasoline <1,41       | PC Euro 3 - 98/69/EC Stage200 | 50                     | 1             | 100            | 100          | 80          | 10              | 10      |
| • |                    |                              | _                 | Gasoline <1,4 l        | PC Euro IV - 98/69/EC S  |             | _ | Gasoline <1,41       | PC Euro 4 - 98/69/EC Stage200 | 50                     | 1             | 100            | 100          | 80          | 10              | 10      |
| - |                    |                              |                   | Gasoline <1,4 I        | PC Euro V (post 2005)    |             | _ | Gaseline <1,41       | PC Euro 5 (post 2005)         | 50                     | 1             | 100            | 100          | 80          | 10              | 10      |
|   |                    |                              |                   | Gasoline 1,4 - 2,0 I   | PRE ECE                  |             |   | Gasoline 1.4 - 2.0.1 | PBE ECE                       | 50                     | N / A         | 100            | 100          | 80          | 10              | 10      |
|   |                    |                              |                   | Gasoline 1,4 - 2,0 I   | ECE 15/00-01             |             |   | Gasoline 1,4 - 2,01  | ECE 15/00-01                  | 60                     | N/A           | 1              | 0            | 80          | 10              | 10      |
|   |                    |                              | -                 | Gasoline 1.4 - 2.0 I   | ECE 15/02                |             |   | Gasoline 1,4 - 2,0 I | ECE 15/02                     | 60                     | N/A           | 1              | 0            | 80          | 10              | 10      |
|   |                    |                              |                   |                        |                          |             |   | Gasoline 1,4 - 2,0 I | ECE 15/03                     | 60                     | N/A           | 1              | 0            | 80          | 10              | 10      |
|   |                    |                              |                   |                        |                          |             |   | Gasoline 1,4 - 2,0 I | ECE 15/04                     | 60                     | N/A           | 1              | 0            | 80          | 10              | 10 -    |
|   |                    |                              |                   |                        |                          |             |   | IC F 44 001          | 1 10 2 1                      |                        | KT 1A         | -              | 0            | 00          | 10              |         |

• The second way is through an Excel file. Open the 'File' > 'Import/Export' > 'Create Import Format Excel File' form.

| File                       | Country                                         | Fleet | Configuration            | Activity Data                   | Calculation F |
|----------------------------|-------------------------------------------------|-------|--------------------------|---------------------------------|---------------|
| Ne<br>Op<br>Sa<br>Cl<br>Ne | ew<br>oen<br>ave<br>ave As<br>ose<br>ew Run Wiz | ard   |                          |                                 |               |
| Im                         | nport/Expo                                      | rt 🕨  | Create Imp               | oort Format Ex                  | cel File 📐    |
| Re                         | ports                                           | ×     | Import Dat               | a (Excel File)                  |               |
| E×                         | it                                              |       | Import Dat<br>Export Dat | a (COPERT III<br>a (Excel File) | File)         |
|                            |                                                 |       | Export Cor<br>Export CRF | inair (DBF File)<br>(XML File)  |               |

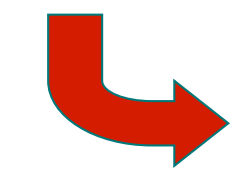

| 1   | ✓ 2004         | Sheets to be cree                                                                                                    | Input                                                                                   | Input Data                                               |                                                                                                    |   |  |  |  |
|-----|----------------|----------------------------------------------------------------------------------------------------|-----------------------------------------------------------------------------------------|----------------------------------------------------------|----------------------------------------------------------------------------------------------------|---|--|--|--|
|     |                | <ul> <li>✓ Population</li> <li>✓ Mileage-km pa</li> <li>✓ Mean Fleet Mi</li> <li>✓ U Speed-km p</li> <li>✓ R Speed-km p</li> </ul> | vryear v H Spee<br>ryear v U Shar<br>leage-km v R Shar<br>erh v H Shar<br>erh v Fuel Ta | ed-km per h<br>e-perc<br>e-perc<br>e-perc<br>nhk Size-lt | <ul> <li>Canister Size</li> <li>Fuel Injection-perc</li> <li>Evap Control-perc</li> <li>Evap U Share-perc</li> <li>Evap R Share-perc</li> </ul> |   |  |  |  |
|     | Select all     | •                                                                                                    | 0                                                                                       |                                                          |                                                                                                    | • |  |  |  |
|     | Unselect all   |                                                                                                    | Select all                                                                              | Unselect all                                             |                                                                                                    |   |  |  |  |
| ect | Sector         | Subsector                                                                                                    | Technology                                                                              | 2004                                                     |                                                                                                    |   |  |  |  |
|     | Passenger Cars | Gasoline <1,41                                                                                                    | PRE ECE                                                                                 | V                                                        |                                                                                                    |   |  |  |  |
|     | Passenger Cars | Gasoline <1,4 l                                                                                                    | ECE 15/00-01                                                                            | V                                                        |                                                                                                    |   |  |  |  |
|     | Passenger Cars | Gasoline <1,41                                                                                                    | ECE 15/02                                                                               | V                                                        |                                                                                                    |   |  |  |  |
|     | Passenger Cars | Gasoline <1,41                                                                                                    | ECE 15/03                                                                               | V                                                        |                                                                                                    |   |  |  |  |
|     | Passenger Cars | Gasoline <1,41                                                                                                    | ECE 15/04                                                                               | V                                                        |                                                                                                    |   |  |  |  |
|     | Passenger Cars | Gasoline <1,41                                                                                                    | Improved Conventional                                                                   | V                                                        |                                                                                                    |   |  |  |  |
|     | Passenger Cars | Gasoline <1,41                                                                                                    | Open Loop                                                                               | V                                                        |                                                                                                    |   |  |  |  |
|     | Passenger Cars | Gasoline <1,41                                                                                                    | PC Euro 1 - 91/441/EEC                                                                  |                                                          |                                                                                                    |   |  |  |  |
|     | Passenger Cars | Gasoline <1,41                                                                                                    | PC Euro 2 - 94/12/EEC                                                                   | ✓                                                        |                                                                                                    |   |  |  |  |
|     | Passenger Cars | Gasoline <1,41                                                                                                    | PC Euro 3 - 98/69/EC S                                                                  | t 🗹                                                      |                                                                                                    |   |  |  |  |
|     | Passenger Cars | Gasoline <1,41                                                                                                    | PC Euro 4 - 98/69/EC S                                                                  | t 🗹                                                      |                                                                                                    |   |  |  |  |
|     | Passenger Cars | Gasoline <1,41                                                                                                    | PC Euro 5 (post 2005)                                                                   | ✓                                                        |                                                                                                    |   |  |  |  |
|     | Passenger Cars | Gasoline <1,41                                                                                                    | PC Euro 6                                                                               | ✓                                                        |                                                                                                    |   |  |  |  |
|     | Passenger Cars | Gasoline 1,4 - 2,0 I                                                                                                    | PRE ECE                                                                                 | ✓                                                        |                                                                                                    |   |  |  |  |
|     | Passenger Cars | Gasoline 1,4 - 2,0 I                                                                                                    | ECE 15/00-01                                                                            | V                                                        |                                                                                                    |   |  |  |  |
|     | Passenger Cars | Gasoline 1,4 - 2,0 I                                                                                                    | ECE 15/02                                                                               | V                                                        |                                                                                                    |   |  |  |  |
|     | Passenger Cars | Gasoline 1,4 - 2,0 I                                                                                                    | ECE 15/03                                                                               | V                                                        |                                                                                                    |   |  |  |  |

• Select the years of the country that you want to fill the data ('Years as columns' list).

•

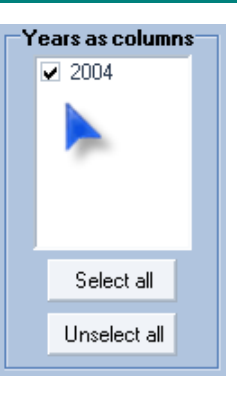

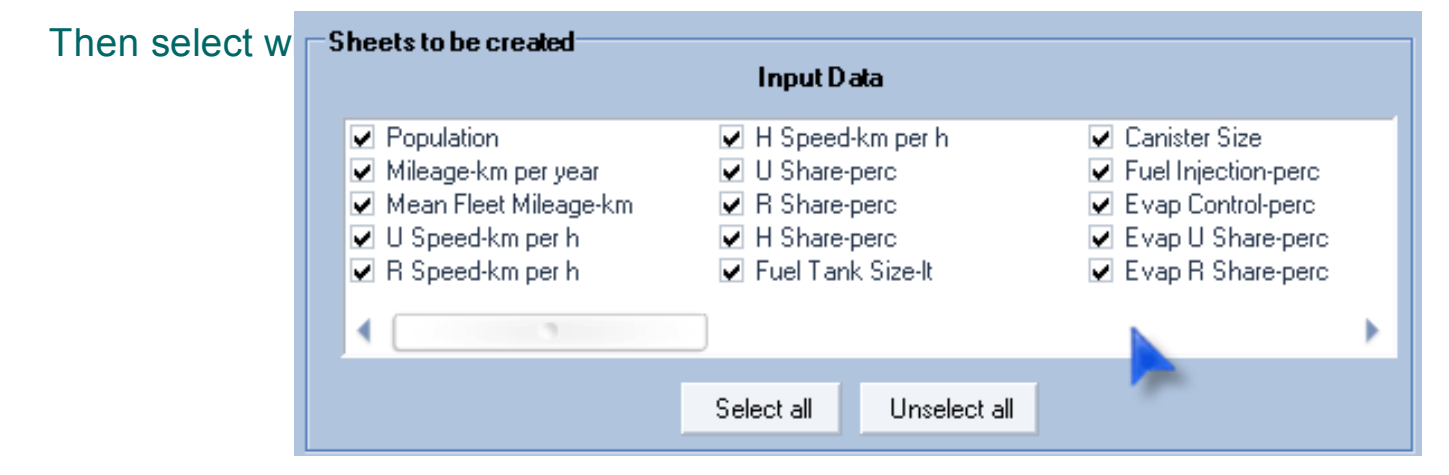

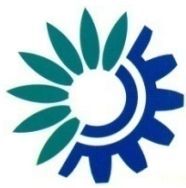

- Finally select the vehicle categories of which the data will be filled by checking the checkboxes in the 'Select' column.
- The vehicles that are displayed are only those of the fleet configuration of each year of every country you did before and not all the COPERT's vehicle categories.
- If a vehicle category exists in a fleet configuration of a specific year then the cell of that year in the form's table will be checked, otherwise this column will not be checked.

| Select                                                                                                    | Sector         | Subsector       | Technology            | 2004     |
|----------------------------------------------------------------------------------------------------|----------------|-----------------|-----------------------|----------|
| <b>V</b>                                                                                                    | Passenger Cars | Gasoline <1,41  | PRE ECE               |          |
|                                                                                                    | Passenger Cars | Gasoline <1,41  | ECE 15/00-01          |          |
| Image: A start and a start a start | Passenger Cars | Gasoline <1,41  | ECE 15/02             |          |
|                                                                                                    | Passenger Cars | Gasoline <1,41  | ECE 15/03             |          |
|                                                                                                    | Passenger Cars | Gasoline <1,41  | ECE 15/04             |          |
|                                                                                                    | Passenger Cars | Gasoline <1,4 I | Improved Conventional | <b>V</b> |

• After you made your selections press 'Create File' and you will be asked the name and where the Excel file will be stored. To close this form press 'Close'.

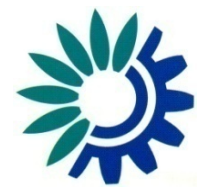

- Open the Excel file you have just created with the Microsoft Excel application.
- Every selected data type is a different sheet in the Excel file.
- Every selected vehicle category is a row.
- Every selected year is a column.

| ×    | Microsoft Excel - D                             | enmark 2004.xls                                           | ×                                                                                                    |
|------|-------------------------------------------------|-----------------------------------------------------------|----------------------------------------------------------------------------------------------------|
| 8    | <u>F</u> ile <u>E</u> dit <u>V</u> iew <u>I</u> | nsert F <u>o</u> rmat <u>T</u> ools <u>D</u> ata <u>1</u> | <u>M</u> indow <u>H</u> elp _ ₽ ×                                                                                                    |
| D    | Σ • α 🐧                                         | - 🏂 🛍 100% - 🥐 10                                         | • B I 🔳 🗃 🗃 % , 🔄 • 🕭 • 🗛 • *                                                                                                    |
|      |                                                 |                                                           | Caller A Wellardy with Changes - End Deview                                                                                                    |
|      | D2                                              |                                                           | The second second secon |
|      | D2 -                                            | 7×                                                        |                                                                                                    |
| 1    | A                                               | B                                                         |                                                                                                    |
| 2    | Deccordor Coro                                  | Capalina 41.41                                            |                                                                                                    |
| 2    | Passenger Cars                                  | Gasoline <1.41                                            |                                                                                                    |
| <br> | Passenger Cars                                  | Gasoline <1.41                                            | ECE 15/00-01                                                                                                    |
| 5    | Paccondor Care                                  | Geoline x1.41                                             | ECE 15/02                                                                                                    |
| 8    | Paccondor Care                                  | Gacoline <1.41                                            | ECE 15/03                                                                                                    |
| 7    | Passenger Cars                                  | Gasoline <1.41                                            | Improved Conventional                                                                                                    |
| 8    | Passenger Cars                                  | Gasoline <1.41                                            | OpenLoop                                                                                                    |
| 9    | Passenger Cars                                  | Gasoline <1 41                                            | PC Euro 1 - 91/441/EEC                                                                                                    |
| 10   | Passenger Cars                                  | Gasoline <1 41                                            | PC Euro 2 - 94/12/EEC                                                                                                    |
| 11   | Passenger Cars                                  | Gasoline <1.41                                            | PC Euro 3 - 98/69/EC Stage2000                                                                                                    |
| 12   | Passenger Cars                                  | Gasoline <1,41                                            | PC Euro 4 - 98/69/EC Stage2005                                                                                                    |
| 13   | Passenger Cars                                  | Gasoline <1,41                                            | PC Euro 5 (post 2005)                                                                                                    |
| 14   | Passenger Cars                                  | Gasoline <1,41                                            | PC Euro 6                                                                                                    |
| 15   | Passenger Cars                                  | Gasoline 1,4-2,01                                         | PREECE                                                                                                    |
| 16   | Passenger Cars                                  | Gasoline 1,4 - 2,0 I                                      | ECE 15/00-01                                                                                                    |
| 17   | Passenger Cars                                  | Gasoline 1,4 - 2,0 I                                      | ECE 15/02                                                                                                    |
| 18   | Passenger Cars                                  | Gasoline 1,4 - 2,0 I                                      | ECE 15/03                                                                                                    |
| 19   | Passenger Cars                                  | Gasoline 1,4 - 2,0 I                                      | ECE 15/04                                                                                                    |
| 20   | Passenger Cars                                  | Gasoline 1,4 - 2,0 I                                      | Improved Conventional                                                                                                    |
| 21   | Passenger Cars                                  | Gasoline 1,4 - 2,0 I                                      | Open Loop                                                                                                    |
| 22   | Passenger Cars                                  | Gasoline 1,4 - 2,0 I                                      | PC Euro 1 - 91/441/EEC                                                                                                    |
| 23   | Passenger Cars                                  | Gasoline 1,4 - 2,0 I                                      | PC Euro 2 - 94/12/EEC                                                                                                    |
| 24   | Passenger Cars                                  | Gasoline 1,4 - 2,0 I                                      | PC Euro 3 - 98/69/EC Stage2000                                                                                                    |
| 25   | Passenger Cars                                  | Gasoline 1,4 - 2,0 I                                      | PC Euro 4 - 98/69/EC Stage2005                                                                                                    |
| 26   |                                                 | Gasoline 1.4-2.01<br>DATA Dopulation / Miles              | PC Euro 5 (nost 2005)                                                                                                    |
|      | INFOT_                                          | DATA                                                      |                                                                                                    |
| Read | у                                               |                                                           | NUM                                                                                                    |

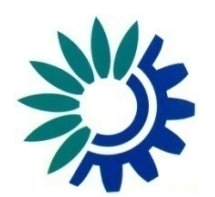

- You have to fill the cells in the year's columns with the values you want.
- For example if you want the Mileage for the year '2004' of a vehicle category to be 10000 km, you go to the 'Mileage\_km' sheet, then to the row of the vehicle category and to the column '2004' and you write the number 10000.
- You can leave a cell blank if you want a value of the database data not to be changed.

|      | Microsoft Excel - D                     | enmark 2004.xls                                  |                                | – – ×         |  |  |  |  |  |
|------|-----------------------------------------|--------------------------------------------------|--------------------------------|---------------|--|--|--|--|--|
| 8    | <u>File E</u> dit <u>V</u> iew <u>I</u> | nsert F <u>o</u> rmat <u>T</u> ools <u>D</u> ata | <u>W</u> indow <u>H</u> elp    | _ & ×         |  |  |  |  |  |
| D    | 🔚 🛕 🗠 🗸 Σ                               | • f* 📶 100% • 🐥 10                               | • B I ≣≣≣ %,                   | 🔄 - 🕭 - 🗛 - 🥐 |  |  |  |  |  |
|      |                                         |                                                  | 🔽 🖏 🙉 🐄 Reply with Change      | es End Review |  |  |  |  |  |
|      |                                         |                                                  |                                |               |  |  |  |  |  |
|      | A                                       | B                                                | С                              | D E           |  |  |  |  |  |
| 1    | Sector                                  | Subsector                                        | Technology                     | 2004          |  |  |  |  |  |
| 2    | Passenger Cars                          | Gasoline <1.41                                   | PREECE                         |               |  |  |  |  |  |
| 3    | Passenger Cars                          | Gasoline <1.41                                   | ECE 15/00-01                   |               |  |  |  |  |  |
| 4    | Passenger Cars                          | Gasoline <1.41                                   | ECE 15/02                      |               |  |  |  |  |  |
| 5    | Passenger Cars                          | Gasoline <1.41                                   | ECE 15/03                      |               |  |  |  |  |  |
| 6    | Passenger Cars                          | Gasoline <1.41                                   | ECE 15/04                      | 10000         |  |  |  |  |  |
| 7    | Passenger Cars                          | Gasoline <1,41                                   | Improved Conventional          |               |  |  |  |  |  |
| 8    | Passenger Cars                          | Gasoline <1,41                                   | Open Loop                      |               |  |  |  |  |  |
| 9    | Passenger Cars                          | Gasoline <1,41                                   | PC Euro 1 - 91/441/EEC         |               |  |  |  |  |  |
| 10   | Passenger Cars                          | Gasoline <1,41                                   | PC Euro 2 - 94/12/EEC          |               |  |  |  |  |  |
| 11   | Passenger Cars                          | Gasoline <1,41                                   | PC Euro 3 - 98/69/EC Stage2000 |               |  |  |  |  |  |
| 12   | Passenger Cars                          | Gasoline <1,41                                   | PC Euro 4 - 98/69/EC Stage2005 |               |  |  |  |  |  |
| 13   | Passenger Cars                          | Gasoline <1,41                                   | PC Euro 5 (post 2005)          |               |  |  |  |  |  |
| 14   | Passenger Cars                          | Gasoline <1,41                                   | PC Euro 6                      |               |  |  |  |  |  |
| 15   | Passenger Cars                          | Gasoline 1,4 - 2,0 I                             | PRE ECE                        |               |  |  |  |  |  |
| 16   | Passenger Cars                          | Gasoline 1,4-2,0 I                               | ECE 15/00-01                   |               |  |  |  |  |  |
| 17   | Passenger Cars                          | Gasoline 1,4 - 2,0 I                             | ECE 15/02                      |               |  |  |  |  |  |
| 18   | Passenger Cars                          | Gasoline 1,4 - 2,0 I                             | ECE 15/03                      |               |  |  |  |  |  |
| 19   | Passenger Cars                          | Gasoline 1,4 - 2,0 l                             | ECE 15/04                      |               |  |  |  |  |  |
| 20   | Passenger Cars                          | Gasoline 1,4 - 2,0 l                             | Improved Conventional          |               |  |  |  |  |  |
| 21   | Passenger Cars                          | Gasoline 1,4 - 2,0 I                             | Open Loop                      |               |  |  |  |  |  |
| 22   | Passenger Cars                          | Gasoline 1,4 - 2,0 I                             | PC Euro 1 - 91/441/EEC         |               |  |  |  |  |  |
| 23   | Passenger Cars                          | Gasoline 1,4 - 2,0 I                             | PC Euro 2 - 94/12/EEC          |               |  |  |  |  |  |
| 24   | Passenger Cars                          | Gasoline 1,4 - 2,0 l                             | PC Euro 3 - 98/69/EC Stage2000 |               |  |  |  |  |  |
| 25   | Passenger Cars                          | Gasoline 1,4 - 2,0 I                             | PC Euro 4 - 98/69/EC Stage2005 |               |  |  |  |  |  |
| 26   | Pacconnor Care                          | Gaeoline 14-201                                  | PC Euro 5 (nost 2005)          |               |  |  |  |  |  |
| 14 4 |                                         | DATA                                             | ge_km_per_year / ™  ◀          |               |  |  |  |  |  |
| Read | V                                       |                                                  |                                | NIM           |  |  |  |  |  |

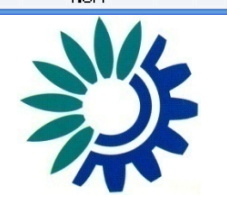

#### • Note:

If a vehicle category does not exist in a fleet configuration of a specific year then the cell of the Excel file will have the value 'not exists'. You should not change that value.

• After you fill the desired values save and close the Excel file.

|      | Microsoft Excel - D                             | enmark 2004.xls                                   |                                 | – – ×                                         |  |  |  |  |  |
|------|-------------------------------------------------|---------------------------------------------------|---------------------------------|-----------------------------------------------|--|--|--|--|--|
| 8    | <u>F</u> ile <u>E</u> dit <u>V</u> iew <u>)</u> | insert F <u>o</u> rmat <u>T</u> ools <u>D</u> ata | <u>W</u> indow <u>H</u> elp     | _ & ×                                         |  |  |  |  |  |
| D    | Σ • α []                                        | • f 🛍 100% • 🐥 10                                 | • B I ≣≣≣ %,                    | 🔄 - 🕭 - <u>A</u>                              |  |  |  |  |  |
|      |                                                 |                                                   | D R A A MARenly with Chang      | es End Deview                                 |  |  |  |  |  |
|      |                                                 |                                                   |                                 |                                               |  |  |  |  |  |
| _    |                                                 | <i>j×</i>                                         | 0                               |                                               |  |  |  |  |  |
| -    | A                                               | B                                                 | U U                             |                                               |  |  |  |  |  |
|      | Sector                                          | Subsector                                         | DDF FOF                         | 2004                                          |  |  |  |  |  |
| 2    | Passenger Cars                                  | Gasoline <1,41                                    | PRE EUE                         |                                               |  |  |  |  |  |
| 3    | Passenger Cars                                  | Gasoline <1,41                                    | ECE 15/00-01                    |                                               |  |  |  |  |  |
| 4    | Passenger Cars                                  | Gasoline <1,41                                    | ECE 15/02                       |                                               |  |  |  |  |  |
| 0    | Passenger Cars                                  | Gasoline <1,41                                    | ECE 15/03                       | 10000                                         |  |  |  |  |  |
| 2    | Passenger Cars                                  | Gasoline <1,41                                    | ECE 15/04                       |                                               |  |  |  |  |  |
|      | Passenger Cars                                  | Gasoline <1,41                                    | Open Leen                       | <b></b>                                       |  |  |  |  |  |
|      | Passenger Cars                                  | Gasoline <1,41                                    | DO Euro 1 01/441/EEC            |                                               |  |  |  |  |  |
| 10   | Passenger Cars                                  | Gasoline <1,41                                    | PC Euro 2 04/12/EEC             |                                               |  |  |  |  |  |
| 11   | Passenger Cars                                  | Gasoline <1,41                                    | PC Euro 2 - 94/12/EEC           |                                               |  |  |  |  |  |
| 12   | Passenger Cars                                  | Gasoline K1,41                                    | PC Euro 3 - 30/63/EC Stage2000  |                                               |  |  |  |  |  |
| 12   | Passenger Cars                                  | Gasoline X1,41                                    | PC Euro F (post 2005)           |                                               |  |  |  |  |  |
| 14   | Passenger Cars                                  | Gasoline X1,41                                    | PC Euro 6                       |                                               |  |  |  |  |  |
| 15   | Passenger Cars                                  | Capolino 1.4-2.01                                 |                                 |                                               |  |  |  |  |  |
| 16   | Passenger Cars                                  | Gasolino 1.4-2.01                                 | ECE 15/00-01                    |                                               |  |  |  |  |  |
| 17   | Paccondor Care                                  | Gacolino 1.4-2.01                                 | ECE 15/02                       |                                               |  |  |  |  |  |
| 18   | Passonger Cars                                  | Gasoline 1,4-2,01                                 | ECE 15/02                       |                                               |  |  |  |  |  |
| 19   | Passenger Cars                                  | Gasoline 1.4-2.01                                 | ECE 15/03                       |                                               |  |  |  |  |  |
| 20   | Passenger Cars                                  | Gasoline 1,4-2,01                                 | Improved Conventional           |                                               |  |  |  |  |  |
| 21   | Passenger Cars                                  | Gasoline 1.4-2.01                                 | Open Loop                       |                                               |  |  |  |  |  |
| 22   | Passenger Cars                                  | Gasoline 1.4-2.01                                 | PC Euro 1 - 91/441/EEC          |                                               |  |  |  |  |  |
| 23   | Passenger Cars                                  | Gasoline 1.4-2.01                                 | PC Euro 2 - 94/12/EEC           |                                               |  |  |  |  |  |
| 24   | Passenger Cars                                  | Gasoline 1.4 - 2.0 I                              | PC Euro 3 - 98/69/EC Stage2000  |                                               |  |  |  |  |  |
| 25   | Passenger Cars                                  | Gasoline 1.4 - 2.0 I                              | PC Euro 4 - 98/69/EC Stage 2005 |                                               |  |  |  |  |  |
| 26   | Paccoprior Care                                 | Gasoline 1.4-2.01                                 | PC Euro 5 (nost 2005)           | <u>└ ,                                   </u> |  |  |  |  |  |
| H 4  | (                                               | DATA Population / Milea                           | age_km_per_year / M⊧ ∢          | ▶                                             |  |  |  |  |  |
| Read | ly                                              |                                                   |                                 | NUM                                           |  |  |  |  |  |

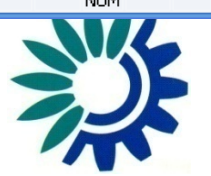

- At this point you have to import the Excel file you have just created.
- So open the 'File' > 'Import/Export' > 'Import Data (Excel File)' form.

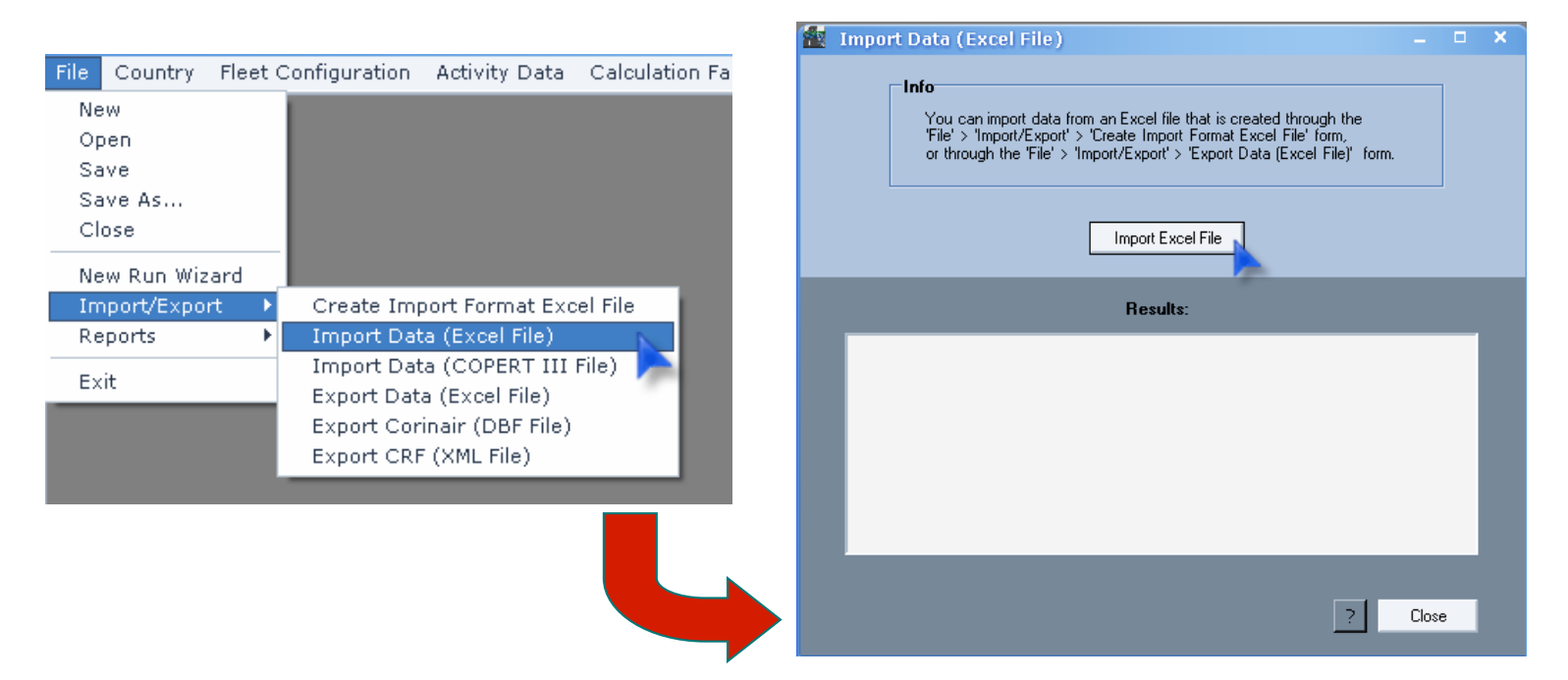

- Press 'Import Excel File' and you will be asked to point to the Excel file you have just created.
- In the 'Results' text area you will be informed about what the application found in the Excel file
- After you successfully imported the data press 'Close'.

#### Step 6 – c) Import Data from COPERT III

- The third way is to import the Activity Data from a COPERT III '.mdb' Access Database file.
- Open the 'Eile' > 'Import/Export' > 'Import Data (COPERT III)' form.

| New<br>Open<br>Save<br>Save As<br>Close |                                                                                                    | Y Import Data (COPERT III Access File) ▲ × |
|-----------------------------------------|----------------------------------------------------------------------------------------------------|--------------------------------------------|
| Import/Export                           | Create Import Format Excel File                                                                                                    | Import 'COPERT III' Access File            |
| Exit                                    | Import Data (Excer File)<br>Import Data (COPERT III File)<br>Export Data (Excel File)<br>Export Corinair (DBF File)<br>Export CRF (XML File) | Results:                                   |
|                                         |                                                                                                    |                                            |
|                                         |                                                                                                    | 2 Close                                    |

- Press 'Import COPERT III Access File' and point to the file.
- Again in the 'Results' text area you will be informed about what the application found in the file you have just pointed to.
- Press the 'Close' button and view the data you imported in the forms under the 'Action Data' menu.

### Step 7 – Emissions

- Then next step is to calculate all the emissions.
- Open the 'Emissions' > 'Total Emissions' form and press each button of the 'Recalculate' box for every Emission category you want (Hot, Cold, or Evaporation).

| we.  |                              |                   |                 |    |            |                      |                          |          |             |            |
|------|------------------------------|-------------------|-----------------|----|------------|----------------------|--------------------------|----------|-------------|------------|
|      | Emissions                    | Advanced          | Help            | Po | ollutant   | co 💌                 |                          | Se       | ctor: Passe | enger Cars |
| .015 | Emissions                    | Mavancea          | neip            | Ho | ot Emissio | ns Cold Emissions T  | otal Emissions           |          |             |            |
|      | Total En                     | nissions          |                 |    |            |                      |                          | Emission | ns (t)      |            |
|      | rocaren                      | 113310113         |                 |    |            | Subsector            | Legislation Standard     | Urban    | Rural       | Highway    |
|      | Total En                     | oissions of all l | UDDEC           |    | •          | Gasoline <1.41       | PRE ECE                  | 5137.11  | 7958.14     | 5797.39    |
|      | TOCALEI                      | nissions of all   | years           |    |            | Gasoline <1,41       | ECE 15/00-01             | 3542,33  | 5371,55     | 6955.37    |
|      |                              |                   |                 |    |            | Gasoline <1,41       | ECE 15/02                | 2962,03  | 3444,07     | 3085,47    |
|      |                              |                   |                 |    |            | Gasoline <1,41       | ECE 15/03                | 3128,80  | 3993,92     | 2846,40    |
|      | <ul> <li>Fuel Bal</li> </ul> | ance              |                 |    |            | Gasoline <1,41       | ECE 15/04                | 1697,16  | 2107,86     | 1603,10    |
|      |                              |                   |                 |    |            | Gasoline <1,41       | Improved Conventional    | 1266,65  | 2188,14     | 3719,37    |
|      | NMVOC                        | Speciation        |                 |    |            | Gasoline <1,41       | Open Loop                | 1367,54  | 2029,09     | 3149,72    |
|      | TALLACCE.                    | opeciacion        |                 |    |            | Gasoline <1,41       | PC Euro I - 91/441/EEC   | 329,62   | 527,27      | 659,46     |
|      | NINAL LOCAL                  | Constanting and   |                 |    |            | Gasoline <1,41       | PC Euro II - 94/12/EEC   | 123,13   | 214,58      | 279,96     |
|      | NMMOC                        | Speciation pe     | er venicie type |    |            | Gasoline <1,41       | PC Euro III - 98/69/EC S | 103,79   | 246,25      | 459,38     |
|      |                              |                   |                 |    |            | Gasoline <1,41       | PC Euro IV - 98/69/EC S  | 39,00    | 99,21       | 211,40     |
|      |                              |                   |                 |    |            | Gasoline <1,41       | PC Euro V (post 2005)    | 0,00     | 0,00        | 0,00       |
|      |                              |                   |                 |    |            | Gasoline 1,4 · 2,0 I | PRE ECE                  | 5137,11  | 7958,14     | 5797,39    |
|      |                              |                   |                 |    |            | Gasoline 1,4 - 2,0 I | ECE 15/00-01             | 3542,33  | 5371,55     | 6955,37    |
|      |                              |                   |                 |    |            | Gasoline 1,4 - 2,0 I | ECE 15/02                | 2962,03  | 3444,07     | 3085,47    |
|      |                              |                   | _               |    |            | Gasoline 1,4 - 2,0 I | ECE 15/03                | 3128,80  | 3993,92     | 2846,40    |
|      |                              |                   |                 |    |            | Gasoline 1,4 - 2,0 I | ECE 15/04                | 1697,16  | 2346,99     | 1603,10    |
|      |                              |                   |                 |    |            | Gasoline 1,4 · 2,0 I | Improved Conventional    | 702,30   | 990,71      | 1020,89    |
|      |                              |                   | _               |    |            | Georgian 17.201      | Open Loop                | 651.38   | 1099.41     | 2511.70    |

You can calculate all the emissions and emission factors without having to open all the corresponding forms with the 'All Emissions (including Mileage Degrad. Not Calculated button, be careful to have the desired Fuel Effect years:
 Fuel Effect Year: 2000
 Fuel Effect Year: 2000

Eactors:

#### Final Step – Export Data to Microsoft Excel

- The final step is to export all the emissions.
- Open the 'File > Import/Export > Create Import Format Excel File' form.

|                                                                            |          | C D'did (Excer | r ne y                                                                                                    |                                                                                                    |            |                                                                                                    |                                                                                                    |                                                                                                    |
|----------------------------------------------------------------------------|----------|----------------|----------------------------------------------------------------------------------------------------|----------------------------------------------------------------------------------------------------|------------|----------------------------------------------------------------------------------------------------|----------------------------------------------------------------------------------------------------|----------------------------------------------------------------------------------------------------|
|                                                                            | Yearsa   | as columns     | Sheets to be created Ing                                                                                                    | out Data                                                                                                    |            |                                                                                                    | Results                                                                                                    |                                                                                                    |
| Country Fleet Configuration Activity Data Calculation Fa<br>n<br>e<br>e As | 20       | 04             | <ul> <li>Population</li> <li>Mileage-km per year</li> <li>Mean Fleet Mileage-km</li> <li>U Speed-km per h</li> <li>R Speed-km per h</li> <li>H Speed-km per h</li> <li>U Share-perc</li> <li>R Share-perc</li> <li>H Share-perc</li> </ul> | <ul> <li>✓ Fuel Tank Size-It</li> <li>✓ Canister Size</li> <li>✓ Fuel Injection-perc</li> <li>✓ Evap Control-perc</li> <li>✓ Evap Control-perc</li> <li>✓ Evap U Share-perc</li> <li>✓ Evap H Share-perc</li> <li>✓ Evap H Share-perc</li> <li>✓ Temperatures</li> <li>✓ RVP and beta</li> </ul> |            | U CO Emiss     R CO Emiss     H CO Emiss     H CO Emiss     U VOC Emiss     U VOC Emiss     H VOC Emiss     H VOC Emiss     Total VOC Emiss     U NMVOC Emiss | <ul> <li>✓ R NMVOC Emiss</li> <li>✓ H NMVOC Emiss</li> <li>✓ Total NMVOC Emiss</li> <li>✓ U CH4 Emiss</li> <li>✓ R CH4 Emiss</li> <li>✓ R CH4 Emiss</li> <li>✓ Total CH4 Emiss</li> <li>✓ Total CH4 Emiss</li> <li>✓ U NOX Emiss</li> <li>✓ R NOX Emiss</li> </ul> | H NOX Emiss     Total NOX Em     U NO Emiss     R NO Emiss     H NO Emiss     Total NO Emiss     Total NO Emis     U NO2 Emiss     U NO2 Emiss     H NO2 Emiss     H NO2 Emiss |
| e                                                                          | S        | elect all      | 4                                                                                                    |                                                                                                    | - <b>F</b> | 4                                                                                                    |                                                                                                    | •                                                                                                    |
| Run Wizard                                                                 | Un       | select all     | Select all                                                                                                    | Unselect all                                                                                                    |            | Selec                                                                                                    | t all Unselect all                                                                                                    |                                                                                                    |
| Import Data (Excel File)                                                   | Select   | Sector         | Subsector                                                                                                    | Technology                                                                                                    | 2004       |                                                                                                    |                                                                                                    |                                                                                                    |
| Expert Data (COPERTIFICE)                                                  | V        | Passenger Cars | Gasoline <1,4 l                                                                                                    | PRE ECE                                                                                                    | <b>V</b>   |                                                                                                    |                                                                                                    |                                                                                                    |
|                                                                            | V        | Passenger Cars | Gasoline <1,41                                                                                                    | ECE 15/00-01                                                                                                    | <b>V</b>   |                                                                                                    |                                                                                                    |                                                                                                    |
| Export Corinair (DBF File)                                                 | V        | Passenger Cars | Gasoline <1,4 I                                                                                                    | ECE 15/02                                                                                                    | <b>V</b>   |                                                                                                    |                                                                                                    |                                                                                                    |
| Export CRF (XML File)                                                      | <b>V</b> | Passenger Cars | Gasoline <1,41                                                                                                    | ECE 15/03                                                                                                    | <b>V</b>   |                                                                                                    |                                                                                                    |                                                                                                    |
|                                                                            | <b>V</b> | Passenger Cars | Gasoline <1,41                                                                                                    | ECE 15/04                                                                                                    | <b>V</b>   |                                                                                                    |                                                                                                    |                                                                                                    |
|                                                                            | <b>V</b> | Passenger Cars | Gasoline <1,41                                                                                                    | Improved Conventional                                                                                                    | <b>V</b>   |                                                                                                    |                                                                                                    |                                                                                                    |
|                                                                            | <b>V</b> | Passenger Cars | Gasoline <1,41                                                                                                    | Open Loop                                                                                                    | <b>V</b>   |                                                                                                    |                                                                                                    |                                                                                                    |
|                                                                            | <b>V</b> | Passenger Cars | Gasoline <1,41                                                                                                    | PC Euro 1 - 91/441/EEC                                                                                                    | <b>V</b>   |                                                                                                    |                                                                                                    |                                                                                                    |
|                                                                            | <b>V</b> | Passenger Cars | Gasoline <1,41                                                                                                    | PC Euro 2 - 94/12/EEC                                                                                                    | <b>V</b>   |                                                                                                    |                                                                                                    |                                                                                                    |
|                                                                            | <b>V</b> | Passenger Cars | Gasoline <1,41                                                                                                    | PC Euro 3 - 98/69/EC St                                                                                                    | <b>V</b>   |                                                                                                    |                                                                                                    |                                                                                                    |
|                                                                            | <b>V</b> | Passenger Cars | Gasoline <1,41                                                                                                    | PC Euro 4 - 98/69/EC St                                                                                                    | <b>V</b>   |                                                                                                    |                                                                                                    |                                                                                                    |
|                                                                            | <b>V</b> | Passenger Cars | Gasoline <1,41                                                                                                    | PC Euro 5 (post 2005)                                                                                                    | <b>V</b>   |                                                                                                    |                                                                                                    |                                                                                                    |
|                                                                            | ×        | Passenger Cars | Gasoline <1,41                                                                                                    | PC Euro 6                                                                                                    | <b>V</b>   |                                                                                                    |                                                                                                    |                                                                                                    |
|                                                                            | ×        | Passenger Cars | Gasoline 1,4 - 2,0 I                                                                                                    | PRE ECE                                                                                                    | <b>V</b>   |                                                                                                    |                                                                                                    |                                                                                                    |
| •                                                                          | ×        | Passenger Cars | Gasoline 1,4 - 2,0 I                                                                                                    | ECE 15/00-01                                                                                                    | <b>V</b>   |                                                                                                    |                                                                                                    |                                                                                                    |
|                                                                            | ✓        | Passenger Cars | Gasoline 1,4 - 2,0 I                                                                                                    | ECE 15/02                                                                                                    | <b>V</b>   |                                                                                                    |                                                                                                    |                                                                                                    |
|                                                                            |          | -              | C 1.4. 2.01                                                                                                    | ECE 15/00                                                                                                    | 1.4        |                                                                                                    |                                                                                                    |                                                                                                    |

- This form works the same way the 'Create Import Format Excel File' form does.
- Select the 'Input' and 'Results' Data that you want to export and press 'Export File

### Time series in a single file

- Since you have calculated one year of a Country you can go on with the next year.
- Just follow the previous steps.
- First 'Select/Add Country and Year'.

| Denmar      | ,<br>k           | _          | Yea<br>2004<br>2005 | - |
|-------------|------------------|------------|---------------------|---|
|             |                  |            |                     |   |
|             |                  |            |                     |   |
| or add a n  | ew Country, or a | a new Year |                     |   |
| Country:    | Denmark          |            |                     |   |
| Year:       | 2005             |            |                     |   |
|             | 12               |            |                     |   |
| Ltrip (km): |                  |            |                     |   |

• Then configure the fleet of this year, input Activity data, calculate Emission Factors and Emissions as it was shown before.

### Time series in a single file

- You can view the results through-out the years from the 'Total Emissions of all Years' form
- Go to 'Emissions > 'Total Emissions of all Years' form.

uridi\My Documents\COPERT 4\data.mdb

Total Emissions of all years

NMVOC Speciation per vehicle type

actors Emissions Advanced Help Total Emissions

> Fuel Balance NMVOC Speciation

| Pollu | tant: CO        | <b>-</b>             |                         |          | Show all S<br>Passenger C<br>Light Duty Vi<br>Heavy Duty | Sectors<br>ars<br>shicles |
|-------|-----------------|----------------------|-------------------------|----------|----------------------------------------------------------|---------------------------|
|       |                 |                      |                         |          | Buses                                                    | THUCKS                    |
|       |                 |                      |                         |          | Motorcycles                                              | _                         |
| Urban | Rural Highway T | [otal                |                         |          |                                                          |                           |
|       | Sector          | Subsector            | Legislation Standard    | 2004     | 2005 📐                                                   |                           |
| •     | Passenger Cars  | Gasoline <1,41       | PRE ECE                 | 376.61   | 330.21                                                   |                           |
|       | Passenger Cars  | Gasoline <1,4 l      | ECE 15/00-01            | 2457.69  | 2183.26                                                  |                           |
|       | Passenger Cars  | Gasoline <1,4 l      | ECE 15/02               | 427.29   | 431.07                                                   |                           |
|       | Passenger Cars  | Gasoline <1,4 l      | ECE 15/03               | 8274.08  | 4345.45                                                  |                           |
|       | Passenger Cars  | Gasoline <1,41       | ECE 15/04               | 13553.45 | 12661.81                                                 |                           |
|       | Passenger Cars  | Gasoline <1,4 l      | Improved Conventional   | 0.00     | 0.00                                                     |                           |
|       | Passenger Cars  | Gasoline <1,4 I      | Open Loop               | 0.00     | 0.00                                                     |                           |
|       | Passenger Cars  | Gasoline <1,41       | PC Euro 1 - 91/441/EEC  | 14617.06 | 12080.13                                                 |                           |
|       | Passenger Cars  | Gasoline <1,41       | PC Euro 2 - 94/12/EEC   | 9974.49  | 9276.34                                                  |                           |
|       | Passenger Cars  | Gasoline <1,41       | PC Euro 3 - 98/69/EC St | 9316.48  | 10475.87                                                 |                           |
|       | Passenger Cars  | Gasoline <1,41       | PC Euro 4 - 98/69/EC St | 0.00     | 0.00                                                     |                           |
|       | Passenger Cars  | Gasoline <1,41       | PC Euro 5 (post 2005)   | 0.00     | 0.00                                                     |                           |
|       | Passenger Cars  | Gasoline <1,41       | PC Euro 6               | 0.00     | 0.00                                                     |                           |
|       | Passenger Cars  | Gasoline 1,4 - 2,0 I | PRE ECE                 | 292.95   | 256.81                                                   |                           |
|       | Passenger Cars  | Gasoline 1,4 - 2,0 I | ECE 15/00-01            | 1723.68  | 1562.43                                                  |                           |
|       | Passenger Cars  | Gasoline 1,4 - 2,0 I | ECE 15/02               | 271.26   | 277.94                                                   |                           |
|       | Passenger Cars  | Gasoline 1,4 - 2,0 I | ECE 15/03               | 4592.70  | 2480.77                                                  |                           |
|       | Passenger Cars  | Gasoline 1,4 - 2,0 I | ECE 15/04               | 9314.36  | 8155.89                                                  |                           |
|       |                 |                      |                         | 0.00     | 0.00                                                     |                           |

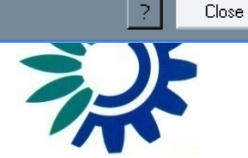

- After calculating the emissions of the desired country and years, one can view autogenerated reports of the selected country's emissions results.
- The available options are: 'Driving Mode Oriented' and 'Source Oriented'.

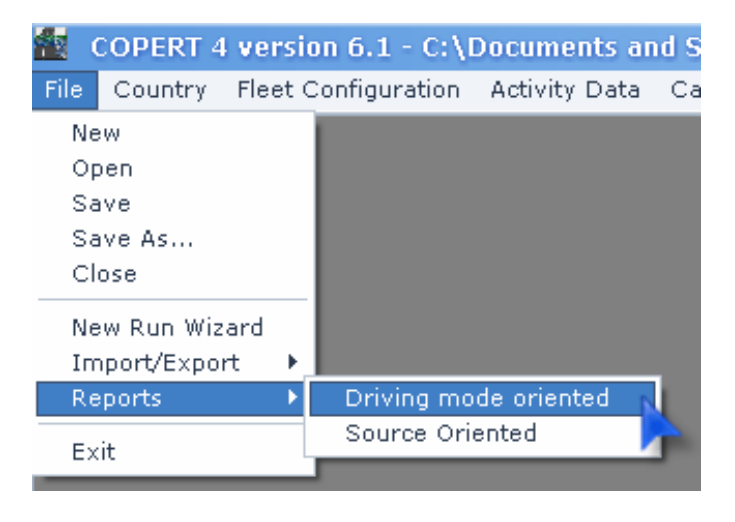

- With the 'Driving Mode Oriented' form the user can view, save and print reports with the emissions results of the selected country, oriented by driving mode (Urban, Rural, and Highway).
- With the 'Source Oriented' form the user can view, save and print reports with the emissions results of the selected country, oriented by source (Hot, Cold start, Evaporation).
- The results are grouped by pollutant and the user can view all the years' results of the

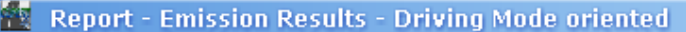

#### Driving Mode oriented Pollutants Heavy Metals 🕨 🗗 🗙 😂 🛃 📜 🔍 - 🕅 H. MainReport Ľ CO + - 🗅 VOC ++NMVOC + CH4 16/06/2009 Emission Results - Driving Mode oriented COPERT 4 service 5.1 17:29:50 NOX + C0 NO 🗋 + FOLLUTANT YEAR SECTOR URBAN HI REBALLY HIGHWAY D TOT AL [1] • NO2 33,711.80 +2004 157,537,71 15,442.23 206,001.43 Passenger Cars Gasoline «1,41 139,919,39 23,364.75 10,905.65 174,029.78 - 🗅 N20 + 10,121.46 2,458.59 71,154.72 87,698.74 Georgies 1.4., 2.61 NH3 Geodine wheel 8,515,88 1.612.69 847.21 10.025.54 + 436.06 22.28 0.15 1.25 0.00 0.00 Deset <2.81 Deset <2.81 1,041,85 191.98 1,641,91 98.35 Ph PM2.5 0.32 0.56 0.00 0.00 + LEG 0.32 4.19 0.83 2-6 mila Hybrid Gasoline «1,4 1 0.00 - 🗅 PM10 0.00 + Hybrid Geodine 1,4 - 2,01 Hybrid Geodine >2,01 0.00 0.00 0.00 0.00 - 🗋 PM (exhaust) + 13.498.33 Light Duty Vehicles 9.156-14 2.916.07 1402.03 Select Years: 1,010,03 249.78 leofier S.J 312.27 715.85 1,367.13 - 🗋 EC + Birsel s151 2008.28 Heavy Duty Trusis 1,099,05 2,649,000 1205.10 6,167,18 - 🗋 ОМ 2004 + Graniter of a 100.54 218.19 97.64 300.00 219.19 101.44 22.48 25.50 129.29 129.29 Rigid <= 2.9.1 94.67 41.52 238.83 Rigid 73 - 121 Rigid 12 - 141 Rigid 14 - 201 2005 · 🗋 FC + 23.87 77.87 81.78 81.88 (0.18 10.45 10.00 94.02 201.28 218.49 - 🗋 CO2 Rigid 20 - 28 t Rigid 26 - 28 t Rigid 26 - 28 t Rigid 28 - 32 t Rigid 28 - 32 t 100.05 + 312.81 143.30 164.24 243.87 124.16 127.11 299.14 248.96 273.52 321.10 104.42 116.89 🗄 🗋 SO2 149,49 24,45 566.79 288.92 Articulated 14 - 201 Articulated 28 - 261 10.34 00.39 261.29 141.32 201.34 246.17 31.04 210.29 147.34 318.22 \$3-1.01 Articulated 28 - 343 Articulated 34 - 40 t Articulated 34 - 40 t Articulated 38 - 50 t Articulated 38 - 60 t 577,82 161.11 361.03 Roses Debug CNG Hasse 1316-57 2010.07 155.08 1.017.61 10.00 10 1010 1010 1010 0.00 Urban Buidenel Buses Urban Buses Mide <- 15 101 101 Urban Buses Standard 15 - 16 t Urban Buses Articulated +16 t Deadless Standard +16 t 433.56 258.79 151.64 229.28 292.64 129.05 32.68 656.55 41.81 52.84 842.34 340.62 Desphere Articulated 5-19.7 170.85 142.00 51.15 104.41 Select all 1,190.46 11.40 2,161.05 0.00 Mapeds Strengt 1,150.4 410.44 0.00 104184 9,177,49 Metarcyclov 3,817,89 3,633,11 1,727.27 2-stroke #Sizem" 4-stroke #210 gm? 616.31 662.98 211.40 289:35 346:30 296:16 1,568.51 1,810.54 Unselect all 151.21 Astrono 250 - 150 420° Astrono 250 - 150 420° 1,000,000 1,684.00 4,765,645 640.59 314,71 201.44 1,599,01 Refresh Report Current Page No: 1 Total Page No: 1+ Zoom Factor: Whole Page 2 Close

• The user can navigate through the results, with the arrows on top of the form,

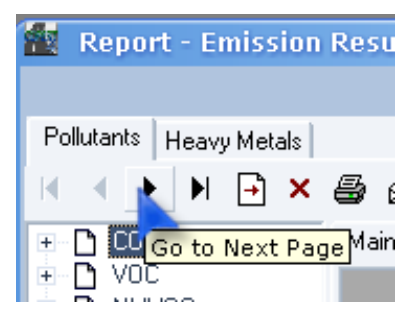

• or directly through the Group Tree section on the left side of the form.

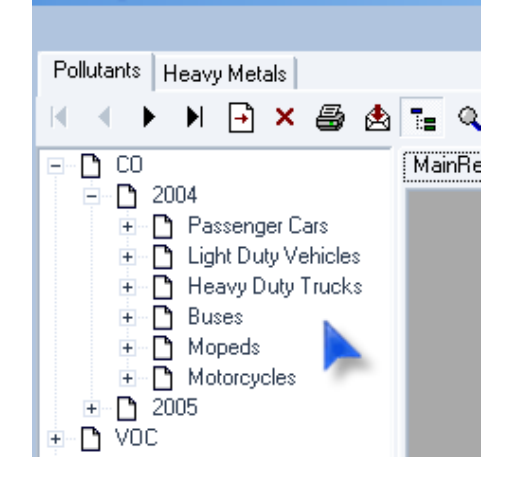

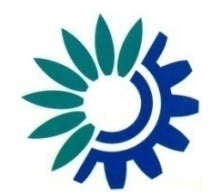

One can view the pages of a specific pollutant by double clicking on the shadowed box with the pollutant's name and a new tab will be created

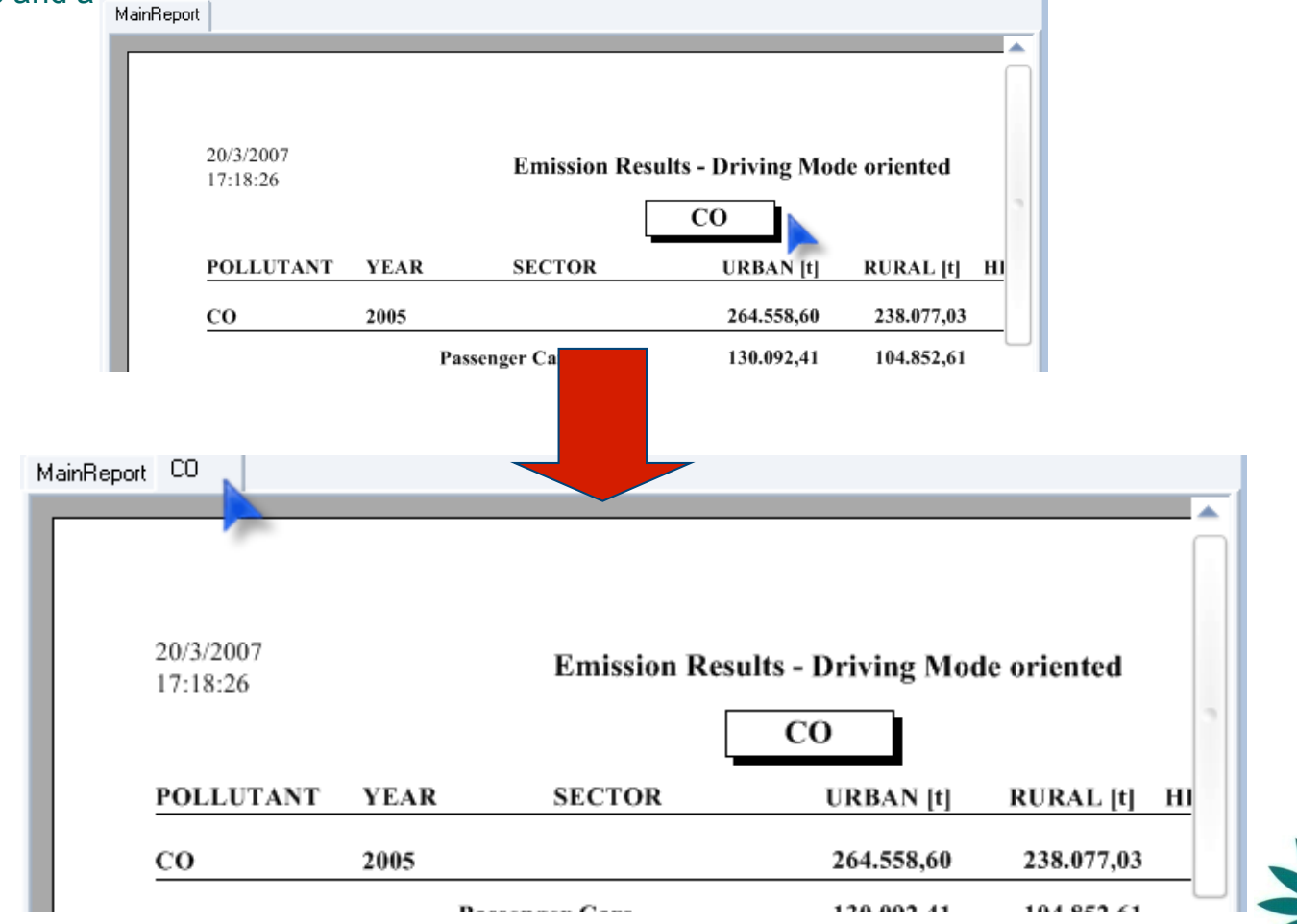

• One can export the pages of the tab (pdf, xls, doc or rtf format) that are viewed by clicking on the "envelope" icon.

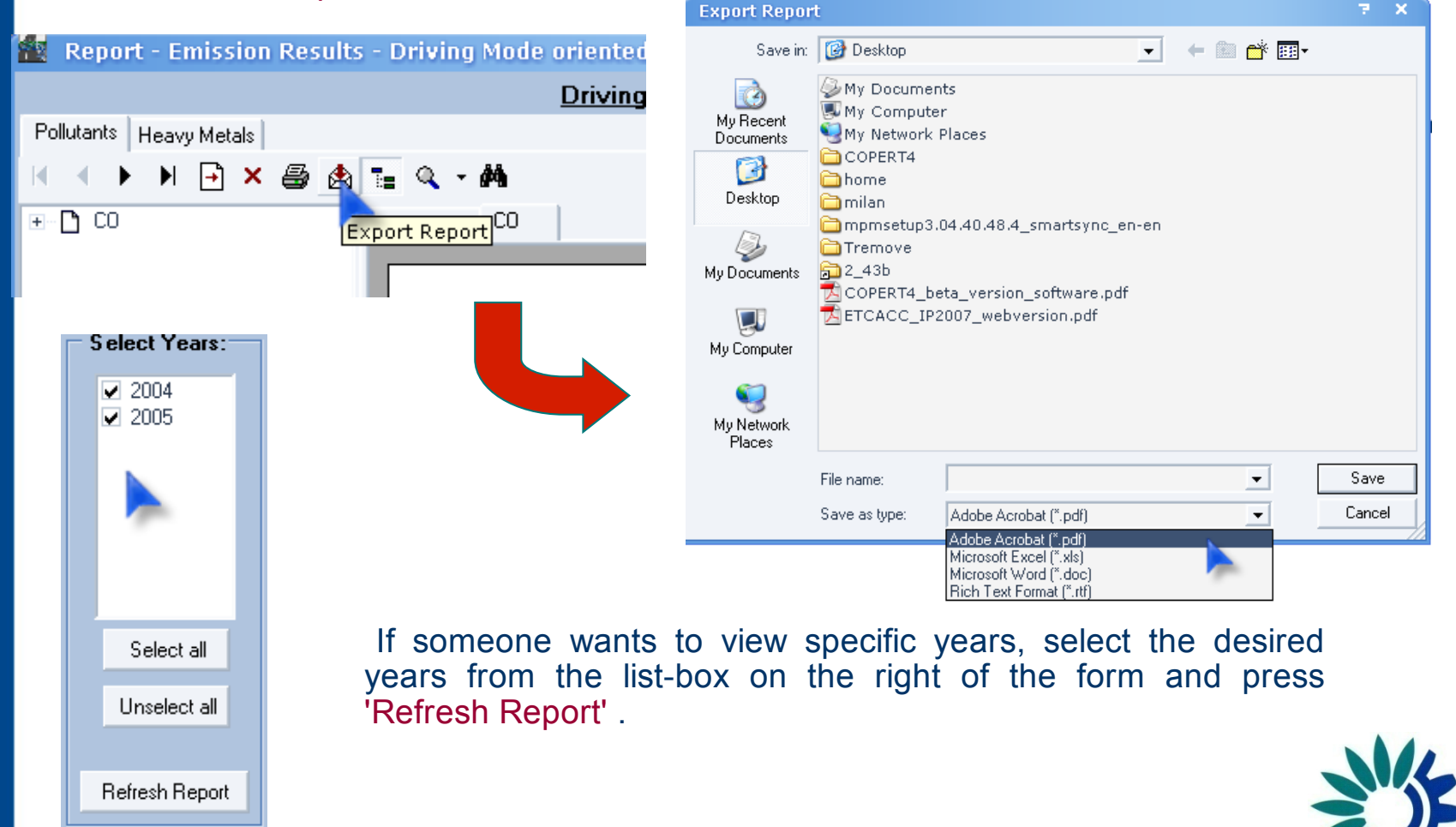

### Reports – Important Note

- If you have a problem with the export process to Excel file format:
  - go to http://www.emisia.com/copert/Download.html
- Download the software patch and save the "patch.zip" file on disk
- Extract .zip file
- Close COPERT 4 application
- Double-click the ".exe" file
- Just follow the setup wizard and press "Finish" when the installation is completed

• After each year two pie-charts follow, concerning the year's results.

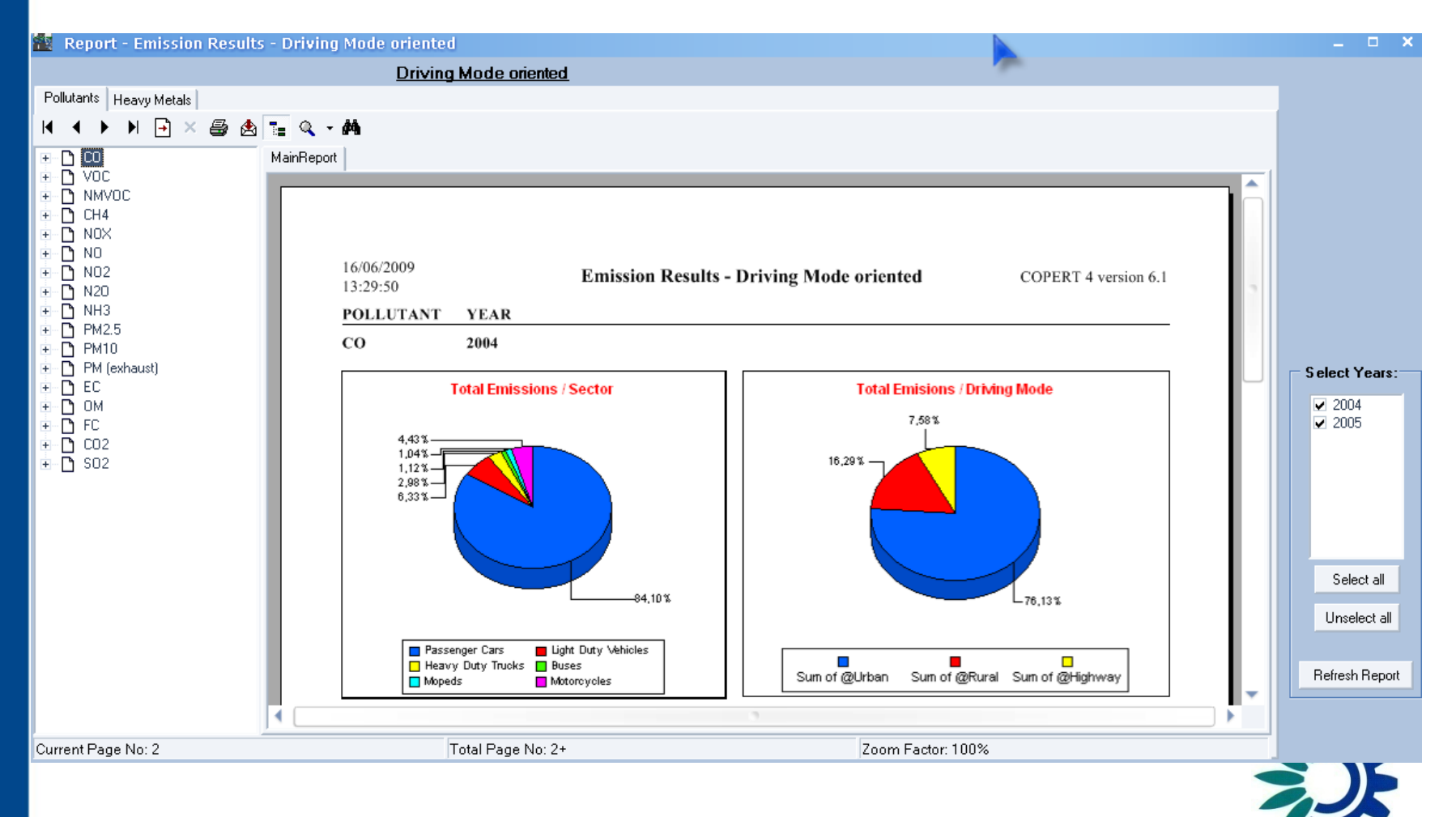

After all the years for each pollutant, there are two bar-charts where the user can view the results during all the years.
 Report - Emission Results - Driving Mode gringted

|                          | Driving Mode or | ed                                                        |                                                                                                    |
|--------------------------|-----------------|-----------------------------------------------------------|----------------------------------------------------------------------------------------------------|
| Pollutants, Hosey Matala | Driving Mode on |                                                           |                                                                                                    |
| Heavy Metals             | - ···           |                                                           |                                                                                                    |
| H I I I I I X 🎒 🖄 🛅      | : 🔍 - 🕅         |                                                           |                                                                                                    |
| 🖭 🗋 CO 🛛 🕅               | ainReport       |                                                           |                                                                                                    |
|                          |                 |                                                           |                                                                                                    |
|                          |                 |                                                           |                                                                                                    |
|                          |                 | 16/06/2009 Emission Results - Driving Mode or<br>13:29:50 | fented COPERT 4 version 6.1                                                                                                    |
|                          |                 | co                                                        |                                                                                                    |
|                          |                 |                                                           |                                                                                                    |
|                          |                 |                                                           |                                                                                                    |
| 🗉 🖸 PM2.5                |                 | Total Emisions / Year & Secto                             | r                                                                                                    |
| PM10     PM(adapte)      |                 | 200                                                       | Here a late lates                                                                                                    |
|                          |                 | 2 100.<br>2 120.                                          | Parengei Car<br>Bughi Day Vander                                                                                                    |
| 🗉 🖸 ОМ                   |                 | 2 cv                                                      | 2 Segrets<br>2 Selengeles                                                                                                    |
|                          |                 | * * *                                                     | ]                                                                                                    |
| ±-⊡ 002                  |                 | Year & Sector                                             |                                                                                                    |
|                          |                 |                                                           |                                                                                                    |
|                          |                 |                                                           |                                                                                                    |
|                          |                 | Total Emissions / Year & Driving                          | Mode                                                                                                    |
|                          |                 | 580                                                       | -                                                                                                    |
|                          |                 |                                                           |                                                                                                    |
|                          |                 |                                                           | Constant age to a feature of the second age to a feature of the second age to a feature of th |
|                          |                 | 2 m                                                       | -                                                                                                    |
|                          |                 | est yaar 8 Ditahu Mede                                    |                                                                                                    |
|                          |                 |                                                           |                                                                                                    |
|                          |                 |                                                           |                                                                                                    |

### New Run Wizard

• After creating or opening a file, one can use a wizard, which performs the basic steps in order to calculate a complete run.

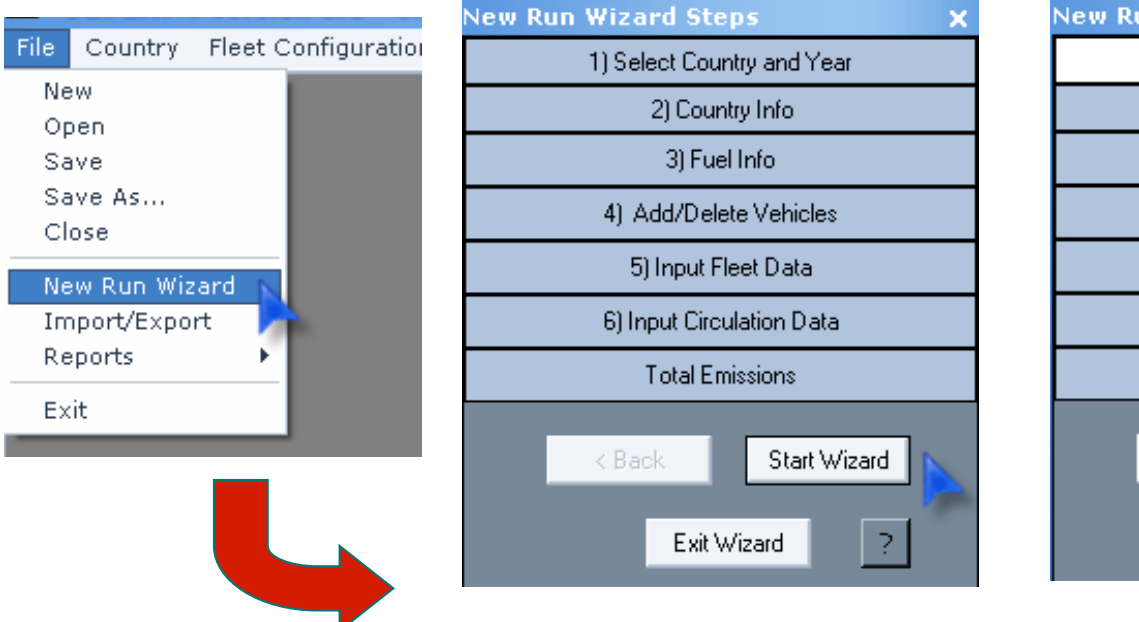

| New R                      | un Wizard Steps           | ×     |  |  |  |  |  |
|----------------------------|---------------------------|-------|--|--|--|--|--|
| 1) Select Country and Year |                           |       |  |  |  |  |  |
|                            | 2) Country Info           |       |  |  |  |  |  |
| 3) Fuel Info               |                           |       |  |  |  |  |  |
|                            | 4) Add/Delete Vehicles    |       |  |  |  |  |  |
| 5) Input Fleet Data        |                           |       |  |  |  |  |  |
|                            | 6) Input Circulation Data |       |  |  |  |  |  |
|                            | Total Emissions           |       |  |  |  |  |  |
|                            | < Back Ne                 | ext > |  |  |  |  |  |
|                            | Exit Wizard               | ?     |  |  |  |  |  |

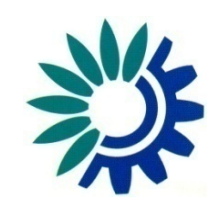

• Just press 'Start Wizard' and follow the instructions.

### **Questions**?

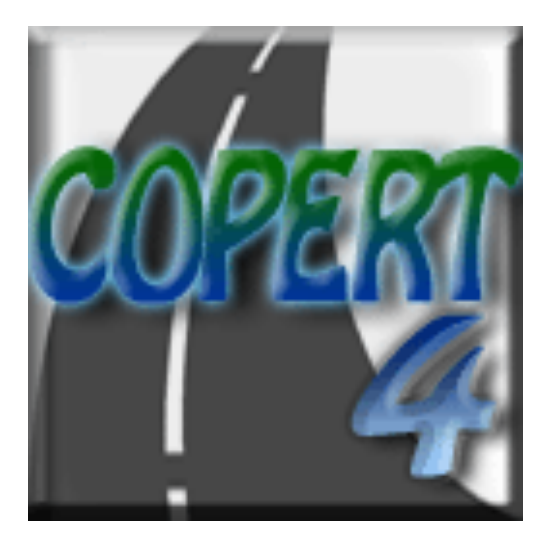

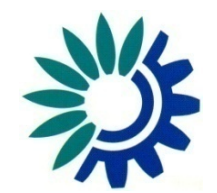